# SR401-G2 4U Rackmount Server User Manual

Document version: 01 Release date: 2023/12/25

Shenzhen Gooxi Information Security Co., Ltd.

# Statement

#### **Copyright Statement**

© Shenzhen Gooxi Information Security Co., Ltd. All rights reserved. This user manual, including but not limited to all information contained herein, is protected by copyright law. Without the permission of Shenzhen Gooxi Information Security Co., Ltd. (hereinafter referred to as "Gooxi"), no one may engage in any behavior such as imitation, copying, excerpting, forwarding, or other forms of utilization.

#### Disclaimer

Gooxi provides this user manual "as is" and to the extent permitted by law, makes no express or implied warranties or guarantees, including but not limited to merchantability, fitness for a particular purpose, non-infringement of any rights of others, and any warranties or guarantees regarding the use or inability to use this user manual. Gooxi also does not provide any warranties or guarantees regarding the accuracy or reliability of any information obtained using this user manual. Due to product version upgrades or other reasons, the content of this user manual may be periodically updated. Unless otherwise specified, this user manual is provided solely as a usage guide, and users shall bear all risks associated with the use of this user manual.

#### **Trademark Statement**

Gooxi® is a trademark of Shenzhen Gooxi Information Security Co., Ltd. Microsoft® and Windows is a trademark of the Microsoft group of companies. Linux® is a registered trademark of Linus Torvalds.

Aspeed® is a trademark of ASPEED Technology Inc.

Ownership of other trademarks belongs to their respective owners.

# Foreword

This manual is the product technical manual for the SR401-G2 4U rack-mounted server, primarily providing an introduction and explanation of the product's appearance, structure, hardware installation, and basic configurations. This manual is intended for reference and research by professional technical personnel. The installation and maintenance of this product should be carried out only by experienced technical personnel.

#### Symbol Conventions:

Caution: Used to convey equipment or environmental safety warning messages. Failure to avoid these warnings may result in equipment damage, data loss, reduced equipment performance, or other unforeseeable consequences.

Warning: Used to alert to potential danger situations. Failure to avoid these warnings may result in personal injury or serious bodily harm.

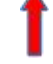

Red Arrow: Represents pointing to a specific location.

Blue Arrow: Represents the action of pulling out, inserting, or tilting the insertion.

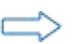

Hollow Arrow: Represents the next step in the action or result.

Blue Rotating Arrow 1: Represents the action of clockwise turning of screws or pulling outward.

Deep Blue Rotating Arrow 2: Represents the action of counterclockwise turning of screws or fastening inward.

# **Modification Record**

| Manual<br>version | Release date | Modification  |
|-------------------|--------------|---------------|
| V1.0              | 2023/12/25   | First release |

### Contents

| Statement                              | 1  |
|----------------------------------------|----|
| Foreword                               | 2  |
| 1. Product Introduction                | 5  |
| 1.1 Product overview                   | 5  |
| 1.2 Product structure                  | 6  |
| 1.3 Logical structure                  | 7  |
| 1.4 Product specifications             | 8  |
| 2. Hardware Description                | 9  |
| 2.1 Front panel                        | 9  |
| 2.1.1 Appearance                       | 9  |
| 2.1.2 Indicator lights and buttons     |    |
| 2.1.3 Interface                        | 11 |
| 2.2 Rear panel                         | 12 |
| 2.2.1 Appearance                       | 12 |
| 2.2.2 Indicator lights and buttons     |    |
| 2.2.3 Interface                        | 14 |
| 2.3 Processor                          | 15 |
| 2.4 Memory                             | 15 |
| 2.4.1 Memory slot location             | 15 |
| 2.4.2 Memory compatibility information | 16 |
| 2.5 Storage                            | 17 |
| 2.5.1 Hard drive configuration         | 17 |
| 2.5.2 Hard drive sequence number       | 17 |
| 2.5.3 Hard drive status indicator      |    |
| 2.6 Power supply                       | 18 |
| 2.7 Fan                                |    |
| 2.8 I/O expansion                      | 20 |
| 2.8.1 PCIe slot location               | 20 |
| 2.8.2 PCIe slot description            | 21 |
| 2.8.3 PCIe expansion module            | 21 |
| 2.9 PCBA                               | 24 |
| 2.9.1 Motherboard                      | 24 |
| 2.9.2 Hard drive backplane             |    |
| 3. Installation Instructions           |    |
| 3.1 Chassis top cover installation     |    |
| 3.2 Installation of accessories        |    |
| 3.2.1 Installation of CPU              |    |

# Gooxi

| 3.2.2 Installation of heatsink          | 30 |
|-----------------------------------------|----|
| 3.2.3 Installation of memory            | 31 |
| 3.2.4 Installation of server slide rail | 32 |
| 4. Configuration Instructions           | 35 |
| 4.1 Initial configuration               | 35 |
| 4.1.1 Power on the system               | 35 |
| 4.1.2 Initial data                      |    |
| 4.1.3 Configuration of BIOS             |    |
| 4.1.4 Configuration of BMC              | 37 |
| Appendix                                | 41 |
|                                         |    |

# 1. Product Introduction

### 1.1 Product overview

The SR401-G2 4U rack-mounted server is a new generation 4U dual-socket rack-mounted server launched by Gooxi to meet the diverse needs of the internet, IDC (Internet Data Center), cloud computing, enterprise markets, and telecommunications applications. It is suitable for core IT operations, cloud computing virtualization, high-performance computing, distributed storage, big data processing, enterprise or telecommunications applications, and other complex workloads. This server boasts advantages such as low energy consumption, strong scalability, high reliability, ease of management, and easy deployment.

The main features of the product include:

- Support for two high-performance AMD EPYC 9004 series processors.
- Support for 24 DDR5 memory slots, with a maximum capacity of 6TB of memory.
- Rear window supports expansion for 4\*3.5-inch hard drive slots or 4\*2.5-inch hard drives.
- Support for up to 11 PCIe expansion slots(including OCP3.0), which can accommodate 2 double-width full-height full-length GPU cards.

| Gount 0 |      |      |  | 1  |
|---------|------|------|--|----|
| * *     | ELLE | BLEE |  |    |
|         |      |      |  | Î. |
| 10      |      | ELLE |  |    |
|         |      | EDDE |  |    |
|         |      |      |  | 1  |

Front view of SR401-G2 (1-1)

|      | <br> |
|------|------|
|      | <br> |
| <br> |      |
| •    |      |
|      |      |
|      |      |
|      |      |

Rear view of 24-bay (1-2)

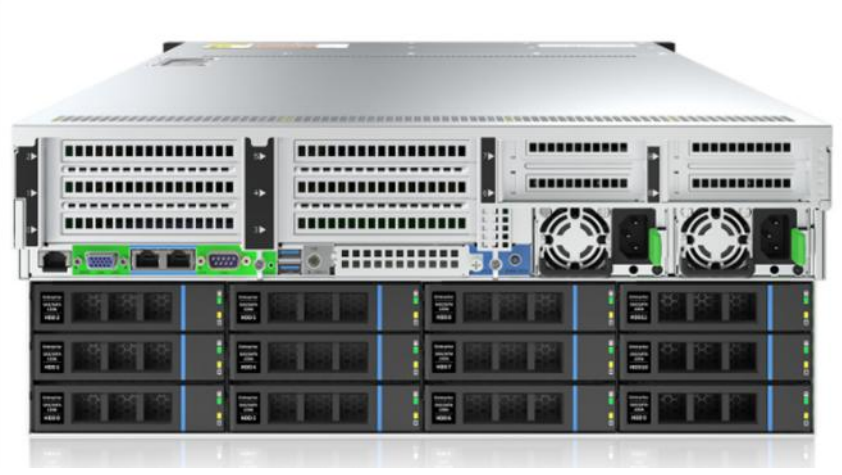

Rear view of 36-bay (1-3)

### 1.2 Product structure

The physical structure of the SR401-G2 4U rack-mounted server may vary depending on specific requirements. Taking the SR401-D36RE-G2 model as an example, the various components of the server are described as shown in the following figure:

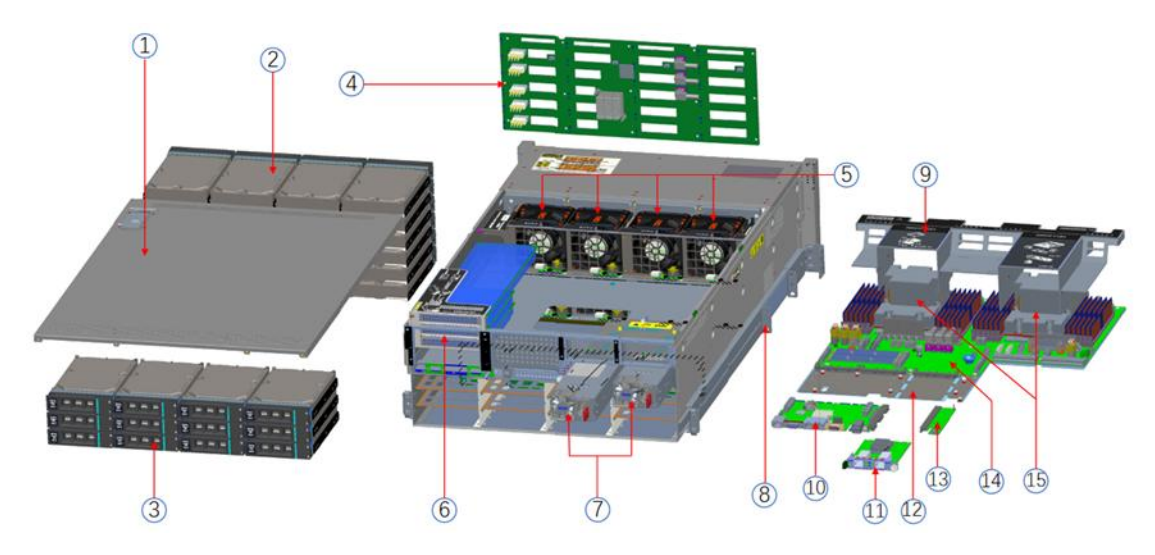

Structure Diagram (1-4)

| No. | Name                                  | No. | Name                   |
|-----|---------------------------------------|-----|------------------------|
| 1   | Chassis Top Cover                     | 9   | Air Guide Cover        |
| 2   | Front Hard Drive Module*24            | 10  | BMC Board              |
| 3   | Rear Hard Drive Module *12            | 11  | OCP 3.0 Network Card   |
| 4   | Front 24-drive Expansion<br>Backplane | 12  | Motherboard Bracket    |
| 5   | Cooling Fans                          | 13  | Switch Board           |
| 6   | PCIe Expansion Module 1               | 14  | Motherboard (G2DLRO-B) |
| 7   | Redundant Power Supply Module         | 15  | CPU Heatsink           |
| 8   | Slide Rails                           |     |                        |

Table (1-1)

## 1.3 Logical structure

o

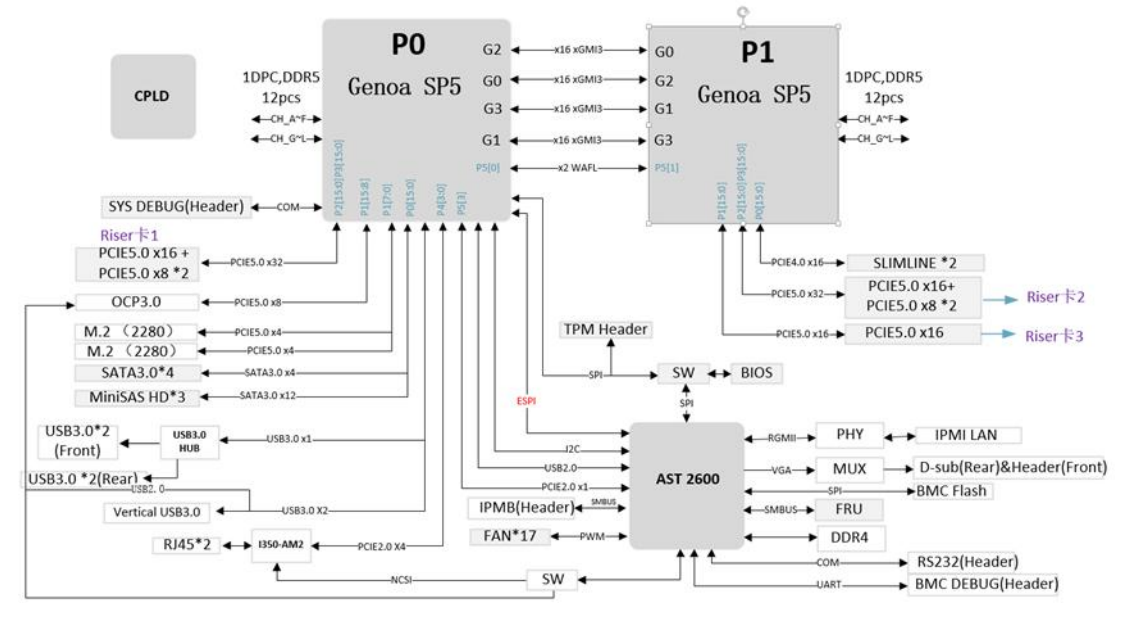

The logic of the SR401-G2 4U rack server is as shown in the following diagram:

Motherboard logic block diagram (1-5)

- 2 SP5 Sockets, supporting 2 AMD EPYC<sup>TM</sup> 9004 series processors.
- A single CPU supports 12 DDR5 channels, and two CPUs together support 24 DIMM DDR5 memory slots.
- On the motherboard, there are 3 sets of PCIe Riser slots. Specifically, RISER1 has 32 PCIe 5.0 lanes from CPU0, RISER2 has 32 PCIe 5.0 lanes from CPU1, and RISER3 has 16 PCIe 5.0 lanes from CPU1.
- The G2DLRO-B motherboard provides 2 M.2 Key M SSD slots, supporting only 2280size/22110-size SSDs with PCIe 4.0 x4 signals.
- The motherboard integrates 2 Gigabit Ethernet ports using the I350-AM2 chip.
- The BMC board chip utilizes ASPEED's AST2600 control chip for IPMI remote management, VGA output, and a dedicated Gigabit RJ45 management network port.

## 1.4 Product specifications

| System                                 |                                                                                                    |  |  |  |
|----------------------------------------|----------------------------------------------------------------------------------------------------|--|--|--|
| System Model                           | SR401-D24RE-G2 SR401-D36RE-G2                                                                                                    |  |  |  |
| Chassis                                | Gooxi 2U rackmount server                                                                                                    |  |  |  |
| Motherboard                            | G2DLRO-B                                                                                                    |  |  |  |
| CPU                                    | Supports 2 AMD EPYC <sup>TM</sup> 9004 processors                                                                                                    |  |  |  |
| Memory                                 | Supports DDR5-4800/4400MHz RDIMM/LRDIMM memory;<br>supports a single capacity of 8G/16GB/32GB/64GB/128GB/256GB,<br>and the entire machine supports a maximum memory capacity of 6TB.                                                                                                    |  |  |  |
|                                        | Supports 24 hot-swappable 3.5/2.5-inch hard drives in the front.                                                                                                    |  |  |  |
| Hard Drive                             | Supports 4 hot-swappable 3.5-inch or<br>4 hot-swappable 2.5-inch hard drives<br>in the rear<br>bin the rear<br>bin the rear supports 12 hot-swappable<br>bin the rear supports 12 hot-swappable<br>bin the rear supports 12 hot-swappable<br>bin the rear bin the rear bin the re |  |  |  |
| Network Function                       | Supports 2 RJ45 Gigabit Ethernet ports.                                                                                                    |  |  |  |
| Management Port                        | 1 RJ45 IPMI management port.                                                                                                    |  |  |  |
| Display Function                       | Onboard Aspeed® AST2600 chip for VGA output.                                                                                                    |  |  |  |
| M.2                                    | Supports 2 M.2 interfaces (M key, supports 2280-size/22110-size specifications).                                                                                                    |  |  |  |
| USB                                    | 2 front USB 3.0 ports, 1 internal USB 3.0 port, and rear USB 3.0 ports.                                                                                                    |  |  |  |
| Expansion Slot                         | Supports a maximum of 11 PCIe expansion slots (including OCP3.0).                                                                                                    |  |  |  |
| Power Supply                           | Supports 800W, 1200W, 1300W, 1600W, 2200W hot-swappable redundant power supplies.                                                                                                    |  |  |  |
| Fan                                    | System supports 8*8038 temperature-controlled fans (optional 8056 temperature-controlled fans).                                                                                                    |  |  |  |
| Size                                   | 798mm*444mm*176.5mm (length*width*height)                                                                                                    |  |  |  |
| <b>Operating System</b>                | Support                                                                                                    |  |  |  |
|                                        | CentOS 7.6/ CentOS 8.0                                                                                                    |  |  |  |
|                                        | SLES11 SP4                                                                                                    |  |  |  |
| Supported Operating                    | Ubuntu 17.04/Ubuntu 18.04/Ubuntu 20.04                                                                                                    |  |  |  |
| Systems                                | Windows server 2016/Windows server 2019                                                                                                    |  |  |  |
|                                        | VMware ESXi vSphere6/VMware ESXi vSphere7                                                                                                    |  |  |  |
|                                        |                                                                                                    |  |  |  |
| System Environm                        | ental Parameters                                                                                                    |  |  |  |
| Working<br>Temperature and<br>Humidity | Temperature 5°C~35°C; Humidity: 35%~80% non-condensing                                                                                                    |  |  |  |
| Storage<br>Temperature and<br>Humidity | <ul> <li>Short time (≤72H): Temperature -40°C~70°C/Humidity 20%~90% non-condensing (including packaging)</li> <li>Long time (&gt;72H): Temperature 20°C~28°C/Humidity 30%~70% non-condensing (including packaging) including packaging)</li> </ul>                                                                                                    |  |  |  |
| Certificaion                           |                                                                                                    |  |  |  |
| Certification                          | CE CCC ROHS                                                                                                    |  |  |  |

Table (1-2)

# 2. Hardware Description

## 2.1 Front panel

### 2.1.1 Appearance

| 1          | <br>(: | 2) | 3 |
|------------|--------|----|---|
| - :08      |        |    |   |
| <b>* *</b> |        |    | - |
|            |        |    |   |
|            |        |    |   |
|            |        |    |   |
|            |        |    |   |

24 x3.5 inch hard drive configuration

Figure (2-1)

| No. | Name               | No. | Name                         |
|-----|--------------------|-----|------------------------------|
| 1   | Left Ear Assembly  | 2   | 24 * 3.5-inch Hard Drive Box |
| 3   | Right Ear Assembly |     |                              |

table (2-1)

• 3 6 x3.5 inch hard drive configuration

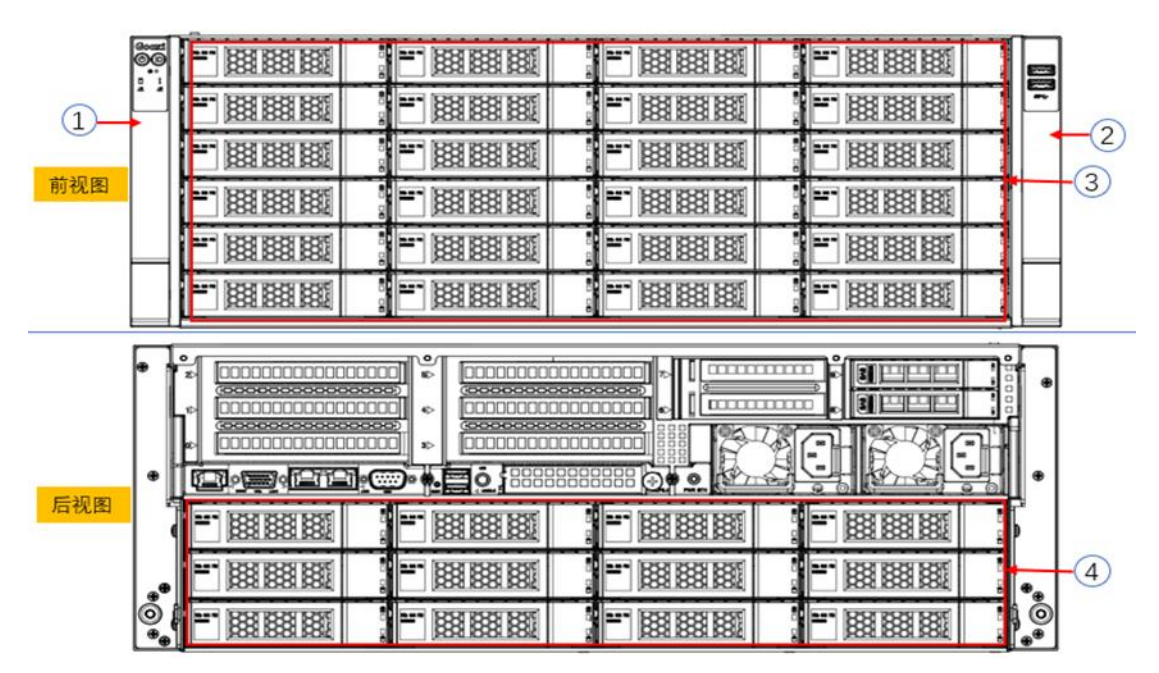

Figure (2-2)

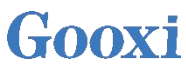

| No. | Name                               | No. | Name                              |
|-----|------------------------------------|-----|-----------------------------------|
| 1   | Left Ear Assembly                  | 2   | Right Ear Assembly                |
| 3   | Front 24 * 3.5-inch Hard Drive Box | 4   | Rear 12 * 3.5-inch Hard Drive Box |

table (2-2)

## 2.1.2 Indicator lights and buttons

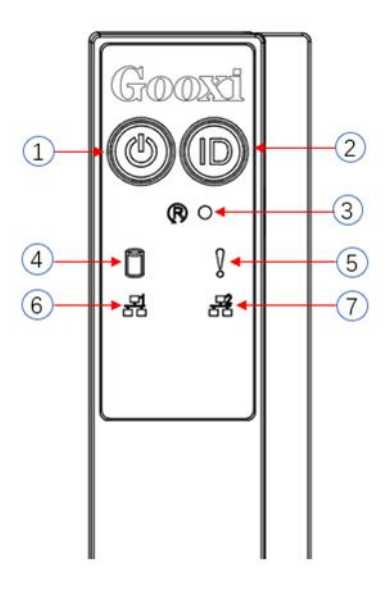

Figure (2-3)

| No.  | Indicator light /b         | outton                                                                                                    | No.     | Indicator light /button                          |
|------|----------------------------|----------------------------------------------------------------------------------------------------|---------|--------------------------------------------------|
| 1    | Power switch button/inc    | licator light                                                                                                    | 5       | System Alarm Indicator light                     |
| 2    | UID button/indicator       |                                                                                                    | 6       | Network port 1 connection status indicator light |
| 3    | Reset server button        |                                                                                                    | 7       | Network port 2 connection status indicator light |
| 4    | Hard drive indicator lig   | ht                                                                                                    |         |                                                  |
|      |                            | LED status                                                                                                    | descrip | tion                                             |
| logo | Indicator light<br>/button |                                                                                                    | s       | tatus description                                |
| 0    | Power indicator            | Description of the power indicator light:<br>Green (steady on): Indicates that the device has been<br>powered on normally.<br>Green (blinking): Indicates that the device is in<br>standby.<br>Green off: Indicates that the device is not powered on<br>Power button description:<br>Press the button briefly in the power-on state to turn<br>off the OS normally.<br>Press and hold the button for 6 seconds in the power-<br>on state to force the server to Power off.<br>Short pressing this button while the system is in |         |                                                  |
|      | UID button/indicator       | UID button/indicator light is used for conveniently<br>locating the server to be operated. It can be manually<br>activated by pressing the UID button or controlled<br>r remotely via BMC commands to turn the light on or<br>off.<br>UID Indicator Light Explanation:                                                                                                    |         |                                                  |

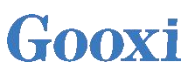

|            |                                                | Blue (steady/flashing): Indicates that the server is<br>being located.<br>Off: Indicates that the server is not being located.<br>UID Button Explanation:A short press of this button<br>can turn the locator light on/off.                                                                       |
|------------|------------------------------------------------|----------------------------------------------------------------------------------------------------|
| R          | Restart button                                 | Press to restart the server                                                                                                    |
| $\bigcirc$ | Hard drive indicator                           | Blinking green light: The hard drive is operating normally                                                                                                    |
|            | System warning indicator                       | System warning indicator. Including system alarms,<br>fan alarms, power supply alarms, etc., which can be<br>viewed through the IPMI management software.                                                                                                    |
|            | Network port<br>connection status<br>indicator | The Ethernet port indicator lights correspond to the<br>network card slots.<br>Green (steady on): indicates that the network port is<br>connected normally.<br>Off: indicates that the network port is not in use or<br>faulty.<br>Note: associated with the two 1GE ports on the<br>motherboard. |
|            | Network port<br>connection status<br>indicator | The Ethernet port indicator lights correspond to the<br>network card slots.<br>Green (steady on): indicates that the network port is<br>connected normally.<br>Off: indicates that the network port is not in use or<br>faulty.<br>Note: associated with the two 1GE ports on the<br>motherboard. |

### 2.1.3 Interface

• Interface location

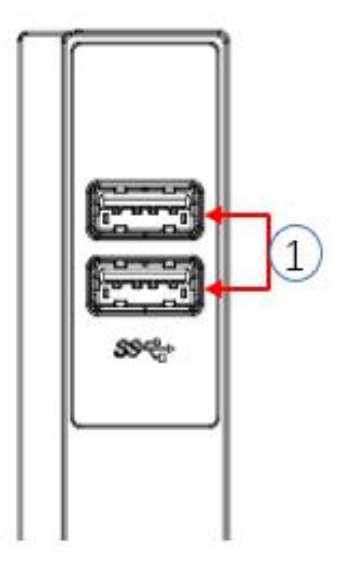

Figure (2-4)

| No. | Name              | Qty     | Description                           |
|-----|-------------------|---------|---------------------------------------|
| 1   | USB 3.0 interface | 2       | Used for connecting USB devices       |
|     | Tabl              | e (2-4) | · · · · · · · · · · · · · · · · · · · |

## 2.2 Rear panel

### 2.2.1 Appearance

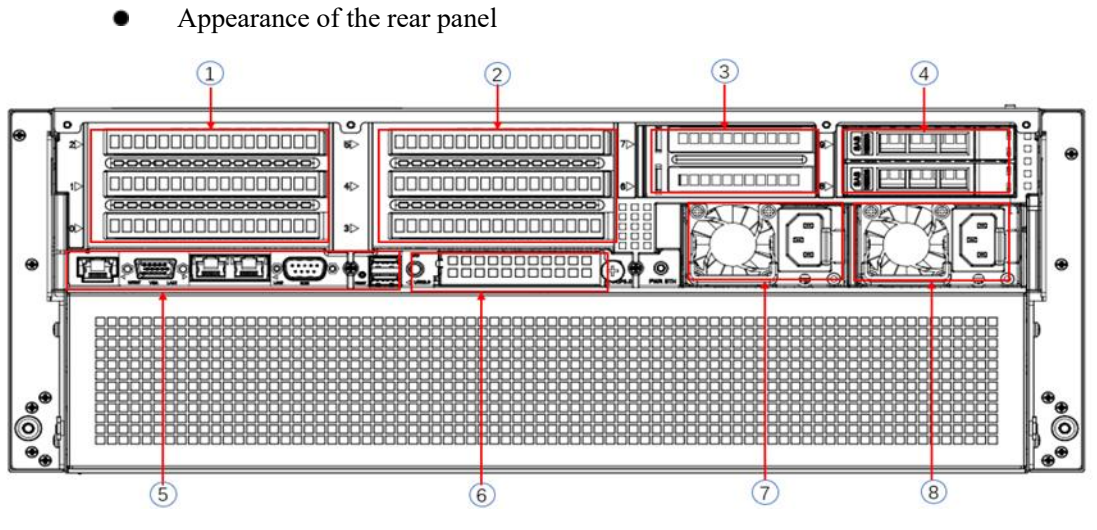

Figure (2-5)

| No.         | Name           | No. | Name                            |  |  |  |  |
|-------------|----------------|-----|---------------------------------|--|--|--|--|
| 1           | Riser1 module  | 2   | Riser2 module                   |  |  |  |  |
| 3           | Riser3 module  | 4   | Riser4 module                   |  |  |  |  |
| 5           | I/O Ports      | 6   | OCP 3.0 network card (optional) |  |  |  |  |
| 7           | Power module 1 | 8   | Power module 2                  |  |  |  |  |
| Table (2-5) |                |     |                                 |  |  |  |  |

Note:

• 1. Riser1 module, Riser2 module, Riser3 module, Riser4 module can be optionally equipped with either rear-mounted hard drive module or PCIe riser module.

• 2. This diagram is for reference only; the actual configuration takes precedence.

### 2.2.2 Indicator lights and buttons

Rear Panel Indicators

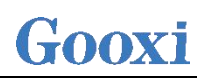

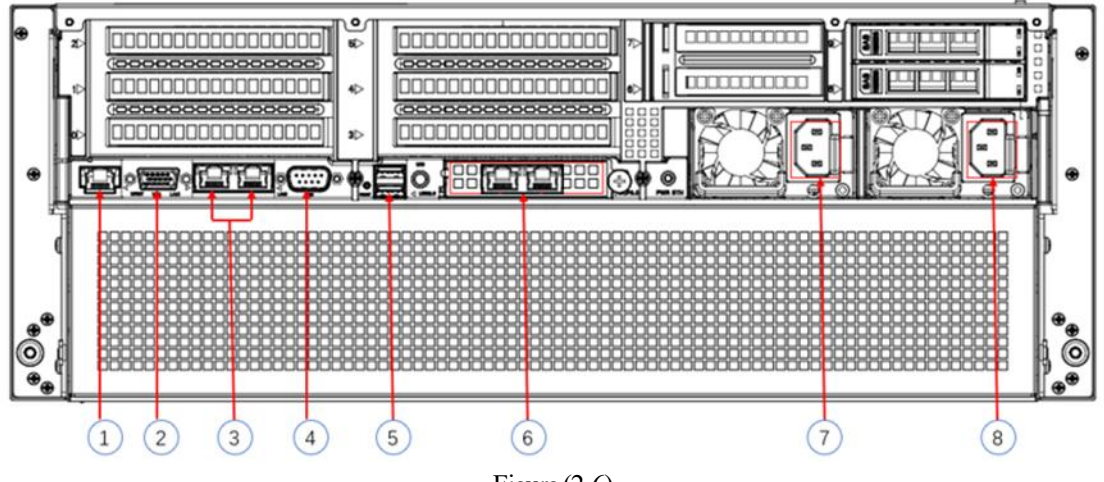

Figure (2-6)

| No. | Name                                        | No.    | Name                                |
|-----|---------------------------------------------|--------|-------------------------------------|
| 1   | Connection Status Indicator Light           | 5      | UID Indicator Light                 |
| 2   | Data Transmission Status Indicator<br>Light | 6      | OCP Network Card Indicator<br>Light |
| 3   | Onboard Network Card Indicator<br>Light     | 7      | Power Module Indicator Light        |
| 4   | Data Transmission Status Indicator<br>Light | 8      | Power Module Indicator Light        |
|     | T 11 (2                                     | $\cap$ |                                     |

| Tabl | le (2 | 2-6) |
|------|-------|------|
|      |       | - /  |

| Indicator Light/                               | Status Description                                                                                                    |
|------------------------------------------------|----------------------------------------------------------------------------------------------------|
| Power Module                                   | Green (steady on): Indicates that the input and output are<br>normal.<br>Yellow (steady on): Indicates that the AC power cord is<br>unplugged or the power module is missing, and only one<br>power module in parallel has AC input; power module<br>malfunction causing output shutdown, such as OVP, OCP,<br>fan failure |
| indicator                                      | Green (1 Hz /flashing): Indicates that the input is normal,<br>the voltage is too low (less than 12 V) or the power supply<br>is in the smart open state.<br>Green (2 Hz /flashing): Indicates that the Firmware is being                                                                                                  |
|                                                | Yellow (1 Hz /flashing): Power supply warning event<br>indicating continuous power supply operation, high<br>temperature, high power, high current.<br>Off: Indicates no AC power input.                                                                                                    |
| Connection Status<br>Indicator Light           | Green (steady on): Indicates Gigabit Link.<br>Orange (steady on): Indicates Fast Ethernet Link.<br>Off: Indicates 10-Megabit Link.                                                                                                    |
| Data Transmission<br>Status Indicator<br>Light | Yellow (Blinking): Indicates data transmission is in<br>progress.<br>Off: Indicates no data transmission.                                                                                                    |

#### Description of Power Module Indicator

# Gooxi

| UID Indicator Light                 | The UID Indicator Light illuminates as a blue light when<br>activated and turns off when deactivated. It can be<br>controlled through the IPMI page or the UID button on the<br>server. |
|-------------------------------------|----------------------------------------------------------------------------------------------------|
| OCP Network Card<br>Indicator Light | The upper two lights indicate connection status.<br>The lower two lights indicate data transmission status.                                                                             |

Table (2-7)

### 2.2.3 Interface

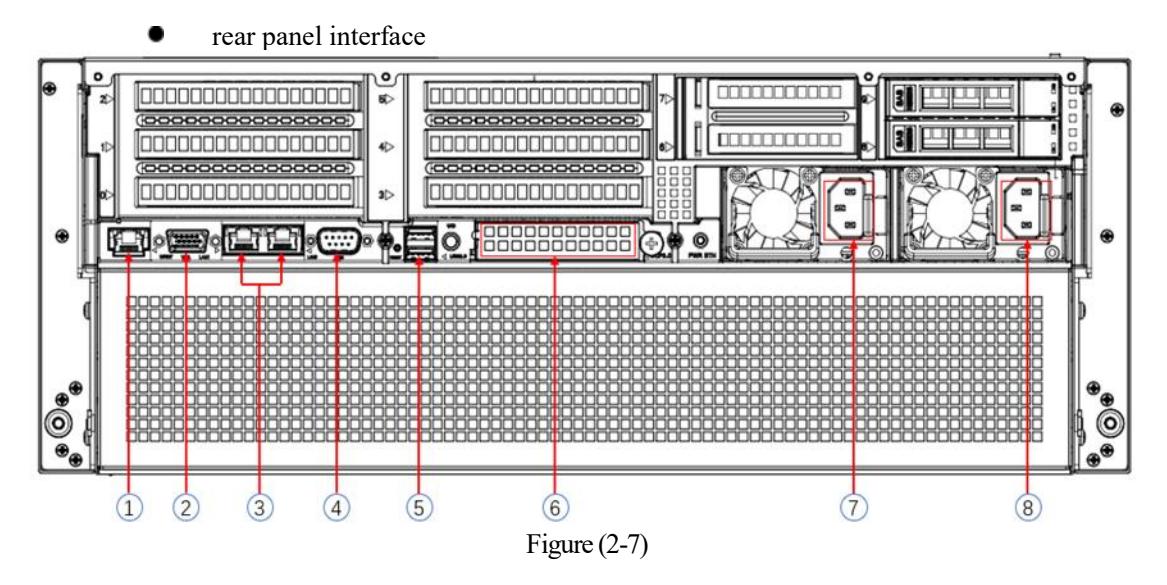

| No. | Name                     | No. | Name                     |
|-----|--------------------------|-----|--------------------------|
| 1   | Management Network Port  | 2   | VGA Interface            |
| 3   | Gigabit Network Port     | 4   | COM Interface            |
| 5   | USB3.0 Interface         | 6   | OCP 3.0 Interface        |
| 7   | Power Module Interface 1 | 8   | Power Module Interface 2 |
|     | - 1                      |     |                          |

| Table ( | (2-8) |
|---------|-------|
|---------|-------|

### • Interface description

| No.           | Туре    | Qty    | Description                              |  |  |
|---------------|---------|--------|------------------------------------------|--|--|
| VGA DB15      |         | 1      | Used to connect display terminals, such  |  |  |
| Interface     | DDIJ    | 1      | as monitors or KVMs.                     |  |  |
| Management    | GE      |        | Provides an outgoing 1000Mbit/s          |  |  |
| Network       | DAGET   | 1      | Ethernet port. This interface allows for |  |  |
| Port          | DASE-1  |        | the management of the server.            |  |  |
|               |         |        | Provides outgoing USB ports for          |  |  |
|               | USB 3.0 |        | connecting USB devices.                  |  |  |
|               |         | 2      | Note: Please ensure that the USB devices |  |  |
| USB Port      |         |        | are in good condition when using         |  |  |
|               |         |        | external USB devices, as otherwise it    |  |  |
|               |         |        | may cause abnormal operation of the      |  |  |
|               |         |        | server.                                  |  |  |
| RJ45 Gigabit  | GEBAS   | 2      | Convon notivionile nonte                 |  |  |
| Ethernet Port | E-T     |        | Server network ports.                    |  |  |
| Power         | /       | 1 or 2 | You can choose the number of power       |  |  |

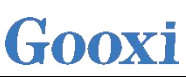

| Module AC |   | supplies according to your actual needs,   |
|-----------|---|--------------------------------------------|
| Interface |   | but be sure to ensure that the rated power |
|           |   | of the power supply is greater than the    |
|           |   | rated power of the whole machine.          |
| COM Port  | 1 | Serial communication port                  |
| OCP 3.0   | 1 | Install OCD2 0 nativork and                |
| Interface | 1 | instan OCF 5.0 network card                |

Table (2-9)

### 2.3 Processor

- Supports 2 AMD EPYC<sup>TM</sup> 9004 processors
- When configuring with a single processor, it must be installed in the CPU 0 socket
- If configuring processors in the same server, they must have the same model
- For specific available system options, please consult Gooxi sales
- Processor positions as shown in the diagram below:

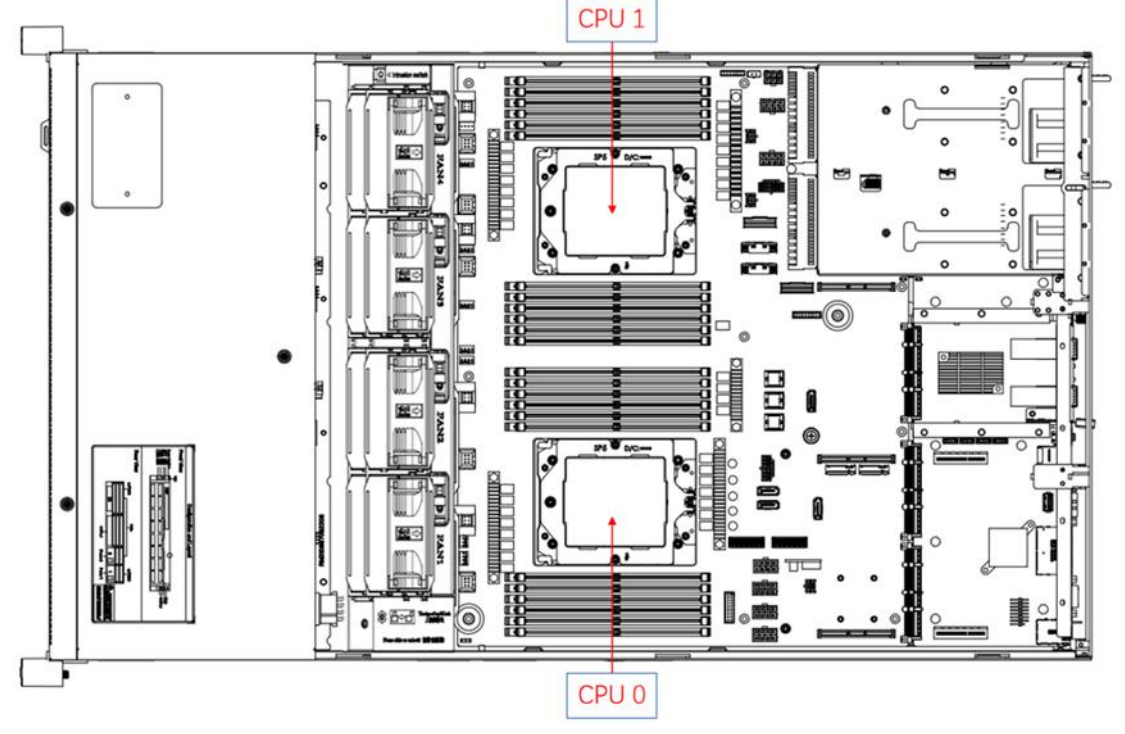

Figure (2-8)

## 2.4 Memory

#### 2.4.1 Memory slot location

The motherboard supports 12 DDR5 channels, and 2 CPUs support a total of 24 DDR5 inserted memory slots

# Gooxi

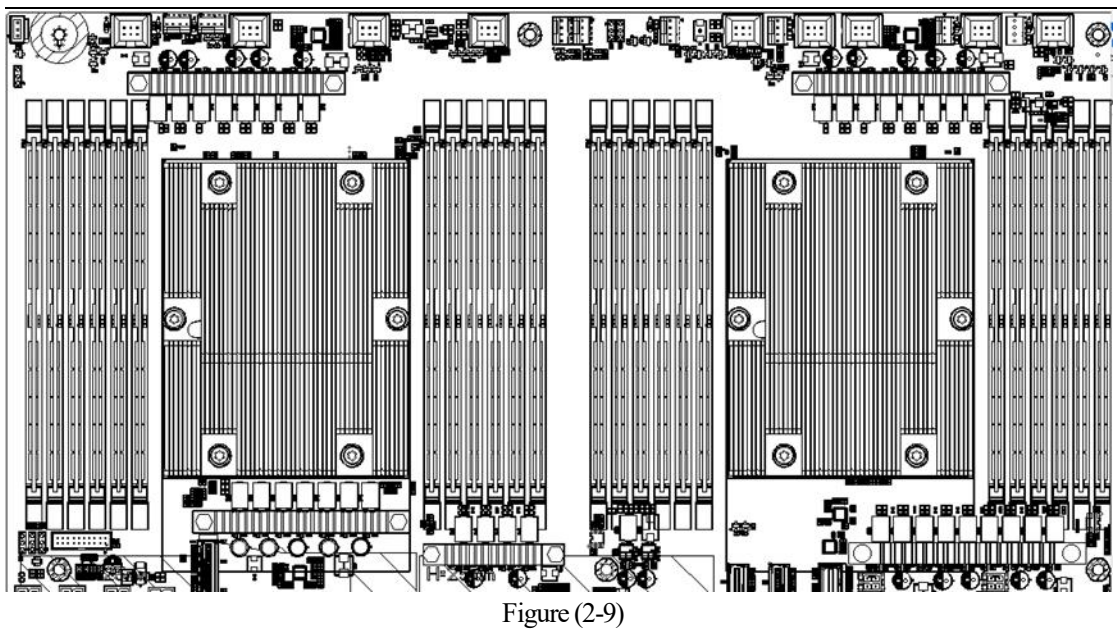

#### 2.4.2 Memory compatibility information

The motherboard supports DDR5 RDIMM/LRDIMM server memory, and the memory frequency supports 4800/5200MHz.

Note:

- The same server must use the same type of DDR5 memory, and all of the memory must run at the same speed, with the speed value being the lowest of the following:
- Memory speed supported by a specific CPU. Maximum operating speed for a specific memory configuration.
- Mixing of different types (RDIMM, LRDIMM) and different specifications (capacity, bit width, rank, height, etc.) of DDR5 memory is not supported.
- The maximum memory capacity of AMD EPYC's different models of CPUs is different. (For details, see the attachment-AMD CPU memory installation guide)

| Number<br>of<br>Memory<br>Channels<br>Populated | Recommended Memory Channels (UMC to Memory Channel Mapping) |   |   |   |   |   |   |   |   |    |   |    | Nodes per<br>Socket (NPS)<br>supported <sup>2</sup> |                  |  |
|-------------------------------------------------|-------------------------------------------------------------|---|---|---|---|---|---|---|---|----|---|----|-----------------------------------------------------|------------------|--|
| 12                                              | Memory Channel                                              | Α | С | В | E | D | F | G | 1 | н  | K | J  | L                                                   |                  |  |
| 12                                              | UMC instance                                                | 3 | 0 | 4 | 1 | 5 | 2 | 9 | 6 | 10 | 7 | 11 | 8                                                   | NPS4, NPS2, NPS1 |  |
| 10                                              | Memory Channel                                              | Α | С | В | E | D |   | G | 1 | н  | K | J  |                                                     |                  |  |
| 10                                              | UMC instance                                                | 3 | 0 | 4 | 1 | 5 |   | 9 | 6 | 10 | 7 | 11 |                                                     | NPS2, NPS1       |  |
|                                                 | Memory Channel                                              | Α | С | В | E |   |   | G | 1 | н  | к |    |                                                     |                  |  |
| •                                               | UMC instance                                                | 3 | 0 | 4 | 1 |   |   | 9 | 6 | 10 | 7 |    |                                                     | NPS4, NPS2, NPS1 |  |
|                                                 | Memory Channel                                              | Α | С | В |   |   |   | G | 1 | н  |   |    |                                                     |                  |  |
| D                                               | UMC instance                                                | 3 | 0 | 4 |   |   |   | 9 | 6 | 10 |   |    |                                                     | NPS2, NPS1       |  |
|                                                 | Memory Channel                                              | A | С |   |   |   |   | G | 1 |    |   |    |                                                     |                  |  |
| 4                                               | UMC instance                                                | 3 | 0 |   |   |   |   | 9 | 6 |    |   |    |                                                     | NPS4, NPS2, NPS1 |  |
| ~                                               | Memory Channel                                              | Α |   |   |   |   |   | G |   |    |   |    |                                                     |                  |  |
| 2                                               | UMC instance                                                | 3 |   |   |   |   |   | 9 |   |    |   |    |                                                     | NPS2, NPS1       |  |
| 1.12                                            | Memory Channel                                              | Α |   |   |   | 1 |   |   |   |    |   |    |                                                     |                  |  |
| 1                                               | UMC instance                                                | 3 |   |   |   |   |   |   |   |    |   |    |                                                     | NPS1             |  |

Figure (2-10)

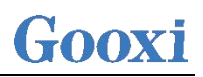

## 2.5 Storage

### 2.5.1 Hard drive configuration

| Front Hard Drive Riser1/Riser2: Support expansion                                                                                                    |                           | drives (pieces)                                                                                         | drives (pieces)                                                                                                    | Description                                         |  |  |
|----------------------------------------------------------------------------------------------------|---------------------------|----------------------------------------------------------------------------------------------------|----------------------------------------------------------------------------------------------------|-----------------------------------------------------|--|--|
| 24x3.5-inch hard<br>drives(24x3.5 or 2.5):<br>Slots 0 - 23 support<br>SAS/SATA hard<br>drives(24x3.5 or 2.5):<br>Slots 0 - 23 support<br>AS/SATA hard<br>drives(24x3.5 or 2.5):<br>drives.(14 + 3.5 - inch SAS/SATA hard<br>drives.24x3.5-inch hard<br>drives(24x3.5 or 2.5):<br>Slots 0 - 23 support<br>SAS/SATA hard<br>drives(24x3.5 or 2.5):<br>Hiteh SAS/SATA hard<br>of 4*2.5-inch SAS/SATA/U.2<br>hard drives.SAS hard drives | 4x3.5-inch hard<br>drives | inch hard<br>ives Front Hard Driv<br>(24x3.5 or 2.5)<br>Slots 0 - 23 suppor<br>SAS/SATA hard<br>drives  | Riser1/Riser2: Support expansion<br>of 4*3.5-inch SAS/SATA hard<br>drives.<br>Riser3/Riser4: Support expansion<br>of 4*2.5-inch SAS/SATA/U.2<br>hard drives. | SAS hard drives                                     |  |  |
| 36x3.5-inch hard<br>drivesFront Hard Drive<br>(36x3.5 or 2.5):<br>Slots 0-35 support<br>SAS/SATA hard<br>drivesRiser1/Riser2: Support expansion<br>of 4*3.5-inch SAS/SATA hard<br>drives.<br>Riser3/Riser4: Support expansion<br>of 4*2.5-inch SAS/SATA/U.2<br>hard drives.require optional fraction<br>pass-through of<br>or RAID cards<br>support.                                                                                 | 6x3.5-inch hard<br>drives | inch hard<br>ives Front Hard Drive<br>(36x3.5 or 2.5):<br>Slots 0-35 support<br>SAS/SATA hard<br>drives | Riser1/Riser2: Support expansion<br>of 4*3.5-inch SAS/SATA hard<br>drives.<br>Riser3/Riser4: Support expansion<br>of 4*2.5-inch SAS/SATA/U.2<br>hard drives. | pass-through cards<br>or RAID cards for<br>support. |  |  |

Table (2-10)

#### 2.5.2 Hard drive sequence number

.

24 x3.5-inch hard drive configuration

| •• |  |  | - |
|----|--|--|---|
|    |  |  |   |
|    |  |  |   |
|    |  |  |   |
|    |  |  |   |

Figure (2-10)

3 6 x3.5 - inch hard drive configuration

| - |  |  |
|---|--|--|
|   |  |  |
|   |  |  |
|   |  |  |
|   |  |  |

Front 24-bay diagram (2-11)

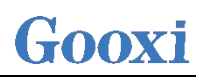

| • |   |  |  |     |  | • |
|---|---|--|--|-----|--|---|
| • |   |  |  |     |  | • |
|   |   |  |  | 000 |  |   |
|   | 9 |  |  | 0   |  |   |

Rear 12-bay diagram (2-11-1)

#### 2.5.3 Hard drive status indicator

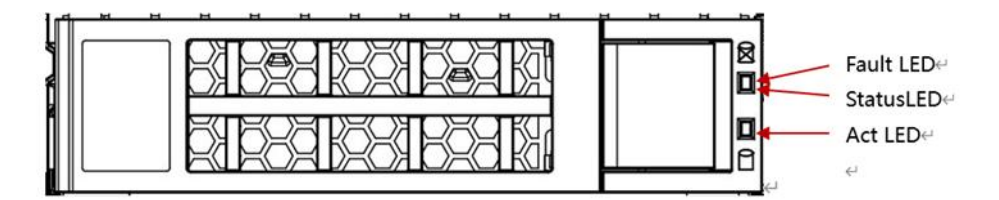

Figure (2-12)

| Function               | Act LED   | Status LED          | Fault LED           |  |
|------------------------|-----------|---------------------|---------------------|--|
| Hard drive in position | always on | OFF                 | OFF                 |  |
| Hard drive activity    | always on | OFF                 | OFF                 |  |
| Hard drive<br>location | always on | Blinking 4Hz/second | OFF                 |  |
| Hard drive error       | always on | OFF                 | always on           |  |
| RAID rebuild           | always on | OFF                 | Blinking 1Hz/second |  |
| Table (2-11)           |           |                     |                     |  |

• Hard drive status indicator description

## 2.6 Power supply

- Support 1 or 2 power modules
- Support AC or DC power modules
- Support hot swap
- When configuring 2 power modules, it supports 1+1 redundancy
- The power modules configured in the same server must have the same model number.
- For specific optional system components available for purchase, please consult Gooxi sales
- The power supply location is shown in the figure below:

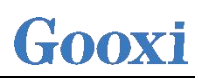

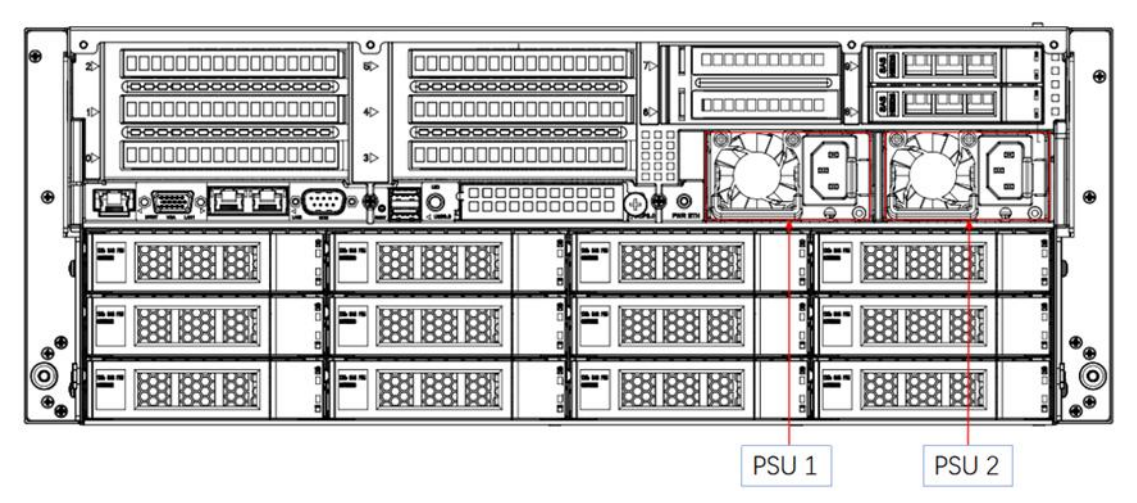

Figure (2-13)

### 2.7 Fan

- Support 8 fan modules
- Support hot swap
- Support single fan failure
- Support variable fan speed
- For fan modules configured in the same server, the fan module models must be the same
- The fan position is shown in the figure below:

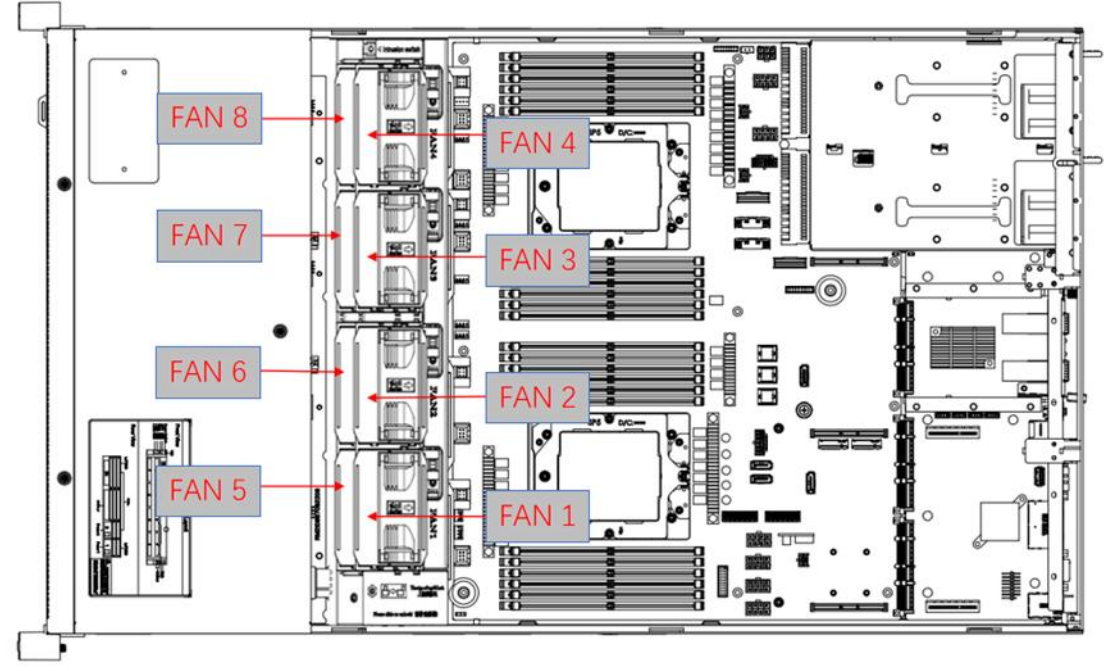

Figure (2-14)

## 2.8 I/O expansion

### 2.8.1 PCIe slot location

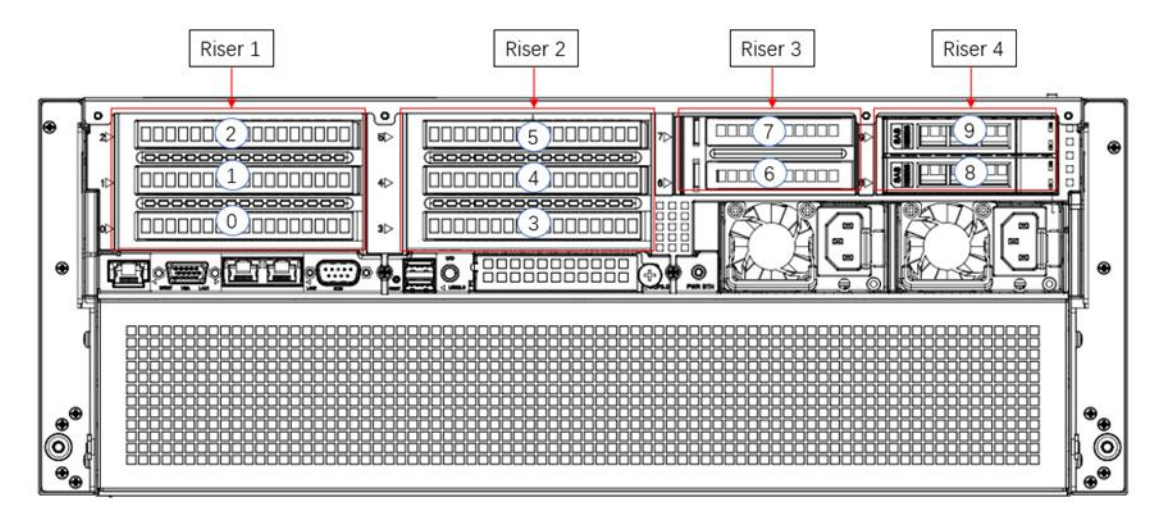

Figure (2-15)

- Riser 1 provides slots slot 0-2. Riser 2 provides slots Slot3-5. Riser3 provides slots Slot6-7. Riser4 provides slots Slot8-9 (Riser modules support optional adapter cards 4.0/5.0).
- Riser 1 optional configuration: Two 3.5-inch hard drive modules/PCIe full-height expansion modules (choose 1 out of 2):

When selecting the PCIe expansion module, Slot0 can accommodate either a PCIe X8 or PCIe X16 device, Slot1 can accommodate a PCIe X8 device, and Slot2 can accommodate a PCIe X16 device. When selecting the 3.5-inch hard drive module (which supports a maximum of two 3.5-inch SAS/SATA hard drives), Slot0-2 cannot accommodate any devices.

- Riser 2 is configured the same way as Riser 1:
- Riser 3 optional configuration: two 2.5-inch hard drive modules/PCIE half-height expansion module (choose 1 out of 2):

When selecting the PCIE expansion module, Slot6 can connect to PCIe X8 devices, and Slot7 can connect to PCIe X16 devices.

Note: (In this motherboard configuration, there is one PCIe X16 slot, and the PCIe expansion module includes one X16 and one X8 slot.). When opting for the 2.5-inch hard drive module (supporting a maximum of two 2.5-inch SAS/SATA hard drives), please note that slots 6-7 cannot be used for any other devices in this motherboard configuration.

• Riser 4 optional configuration: two 2.5-inch hard drive modules/PCIE half-height expansion module (choose 1 out of 2):

When selecting the PCIE expansion module, Slot8 can connect to PCIe X8 devices, and Slot9 can connect to PCIe X16 devices.

Note: (In this motherboard configuration, there are two Slimline X8 slots, and the PCIe expansion module provides one X16 slot and one X8 slot). When choosing the 2.5-inch hard drive module (which supports a maximum of two 2.5-inch SAS/SATA hard drives), please be aware that slots 8-9 cannot be used for any other devices in this motherboard configuration.

### 2.8.2 PCIe slot description

| PCIe slot                  | Secondary<br>CPU   | PCIe standard    | Bus bandwidth                                 | Slot size               |
|----------------------------|--------------------|------------------|-----------------------------------------------|-------------------------|
| Onboard<br>Network<br>Card | CPU0               | PCIe x2<br>(2.0) | 2*RJ45                                        | /                       |
| OCP<br>Network<br>Card     | CPU0               | PCIe5.0 x8       | 1*OCP3.0                                      | /                       |
|                            |                    |                  | 2 * PCIe5.0 X16 slot                          | full height full length |
| Riser1                     | CPU0               | PCIe5.0 x32      | 1 *( PCIe5.0 X16 slot,<br>2 * PCIe5.0 X8 slot | full height full length |
|                            |                    | PCIe5.0 x32      | 2 * PCIe5.0 X16 slot                          | full height full length |
| Riser2                     | CPU1               |                  | 1 * PCIe5.0 X16 slot,<br>2 * PCIe5.0 X8 slot  | full height full length |
| D:2                        | CPU1               |                  | 1 * PCIe5.0 X16 slot                          | half height half length |
| Kiser3                     | CPU1               | PCIe5.0 X16      | 2 * PCIe5.0 X8 slot                           | half height half length |
|                            | CPU1               |                  | 1 * PCIe4.0 X16 slot                          | half height half length |
| Riser4                     | CPU1 2*Silmline X8 |                  | 2 * PCIe4.0 X8 slot                           | half height half length |
| Onboard<br>Network<br>Card | CPU0               | PCIe x2 (2.0)    | 2*RJ45                                        | /                       |
| OCP<br>Network<br>Card     | CPU0               | PCIe5.0 x8       | 1*OCP3.0                                      | /                       |

Note:

◆A PCIe slot with a bandwidth of PCIe 5.0 x16 is backward compatible with PCIe x8, PCIe x4, and PCIe x1 PCIe cards. However, it is not upward compatible, meaning the PCIe slot's bandwidth cannot be less than the bandwidth of the inserted PCIe card.

◆A full-height, full-length PCIe slot is backward compatible with full-height, half-length, and half-height, half-length PCIe cards. A full-height, half-length PCIe slot is backward compatible with half-height, half-length PCIe cards.

◆All slots have the power capability to support PCIe cards with a maximum power consumption of 75W. The power consumption of the PCIe card depends on the card's model.

#### Table (2-12)

Note: When CPU1 is not in place, its corresponding PCIe slot is unavailable

#### 2.8.3 PCIe expansion module

- PCIE adapter card 1: RM2U748-PCIEIB1-X16X8X8
  - Installed at Riser1/2 position, providing 1 PCIe5.0 X16 slot and 2 PCIe5.0 X8 slots.

# Gooxi

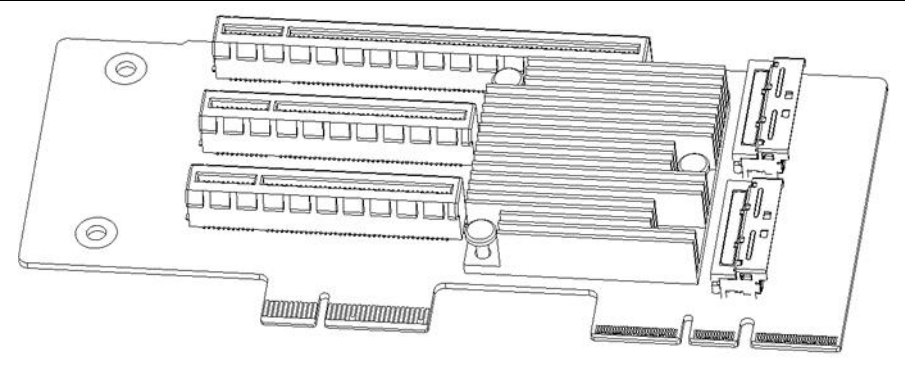

Figure(2-18) PCIE adapter card 2:748-PCIEIB2-X16X16 – Installed in Riser1/2 position, providing 2 PCIe5.0 X16

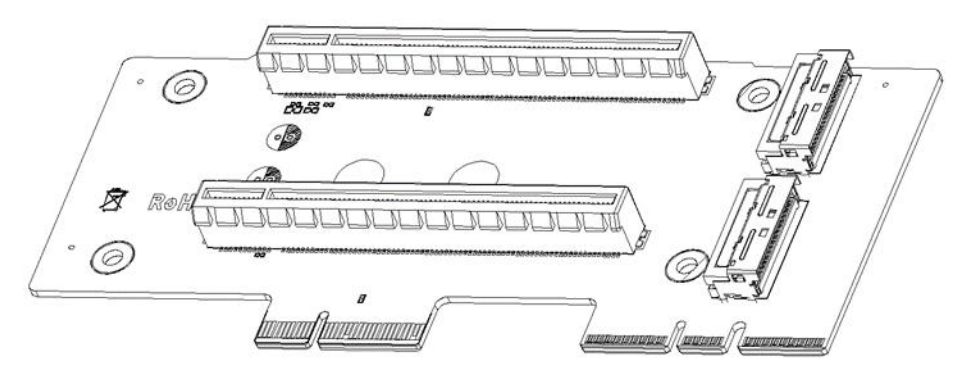

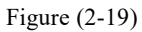

PCIE adapter card 3: M2U748-PCIEIB3-X16
 Installed in Riser3 position, providing 1 PCIe5.0 X16 slot

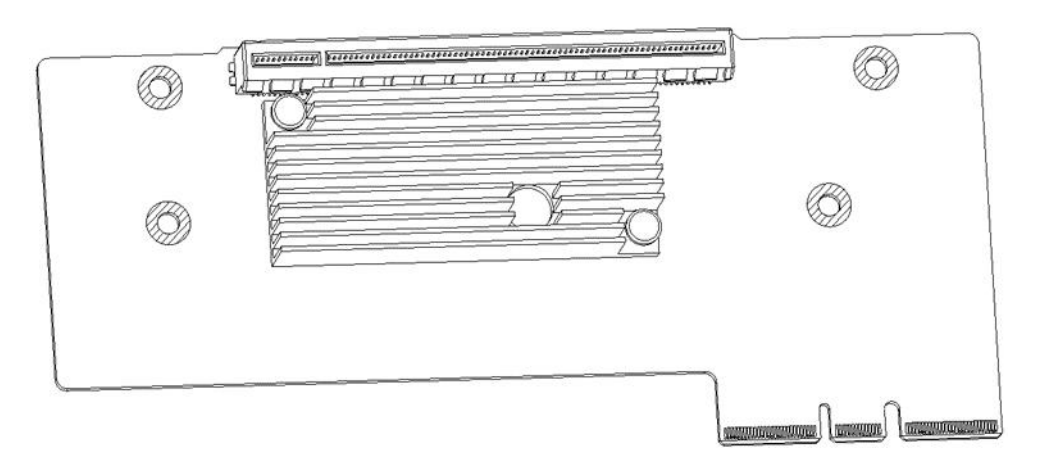

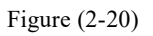

3.5-inch hard drive module
 Supports in Riser1/2 positions, a single module providing 2 slots for 3.5-inch hard drives

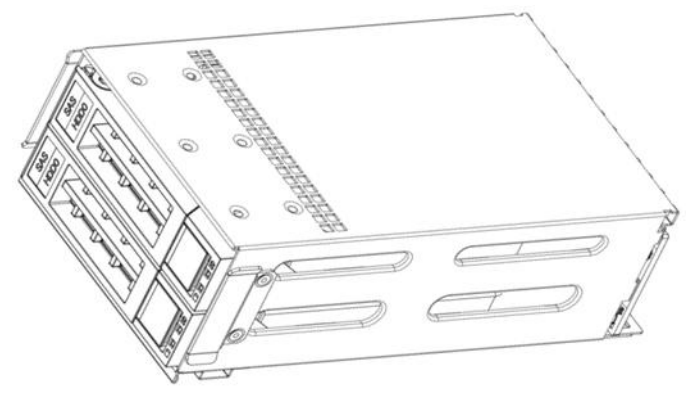

Figure (2-21)

2 .5-inch hard drive module
 Installed in Riser3/4 positions, a single module provides 2 slots for 2.5-inch SATA or NVMe hard drives

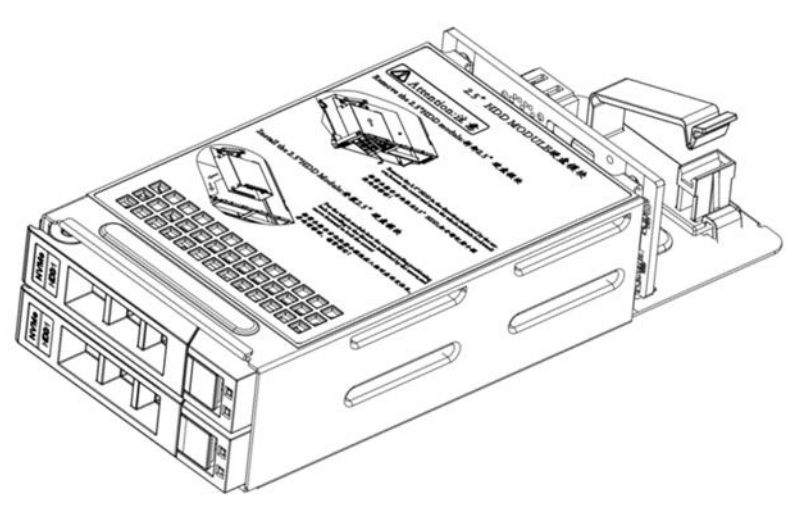

Figure (2-22)

## 2.9 PCBA

### 2.9.1 Motherboard

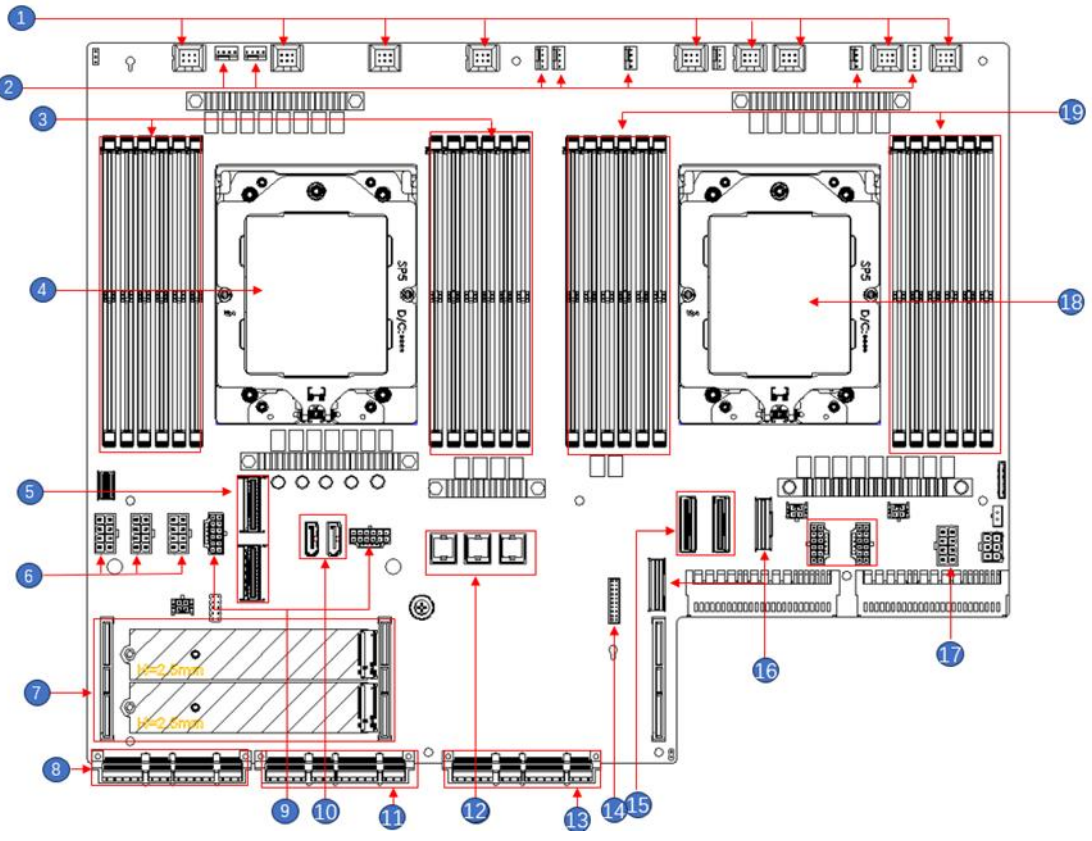

G2DLRO-B motherboard diagram (2-23)

| No. | Name                                  | No. | Name                                |
|-----|---------------------------------------|-----|-------------------------------------|
| 1   | 2U chassis fan control 6pin interface | 11  | BMC_OCP2                            |
| 2   | 4U chassis fan control 4pin interface | 12  | 8643 interface                      |
| 3   | Memory slot (corresponding to CPU0)   | 13  | ОСРЗ.0                              |
| 4   | CPU0                                  | 14  | BP HDD LED                          |
| 5   | Riser1 MCIO interface                 | 15  | Riser3 MCIO interface               |
| 6   | BP Power 2*4 pin interface            | 16  | Slimline PCIE5.0 X8                 |
| 7   | M.2                                   | 17  | BP Power 2*4 pin interface          |
| 8   | BMC_OCP1                              | 18  | CPU1                                |
| 9   | GPU Power 16 pin interface            | 19  | Memory slot (corresponding to CPU1) |
| 10  | SATA 3.0 interface                    |     |                                     |

Table (2-13)

### 2.9.2 Hard drive backplane

• Front 24×3.5-inch hard drive backplane Top surface

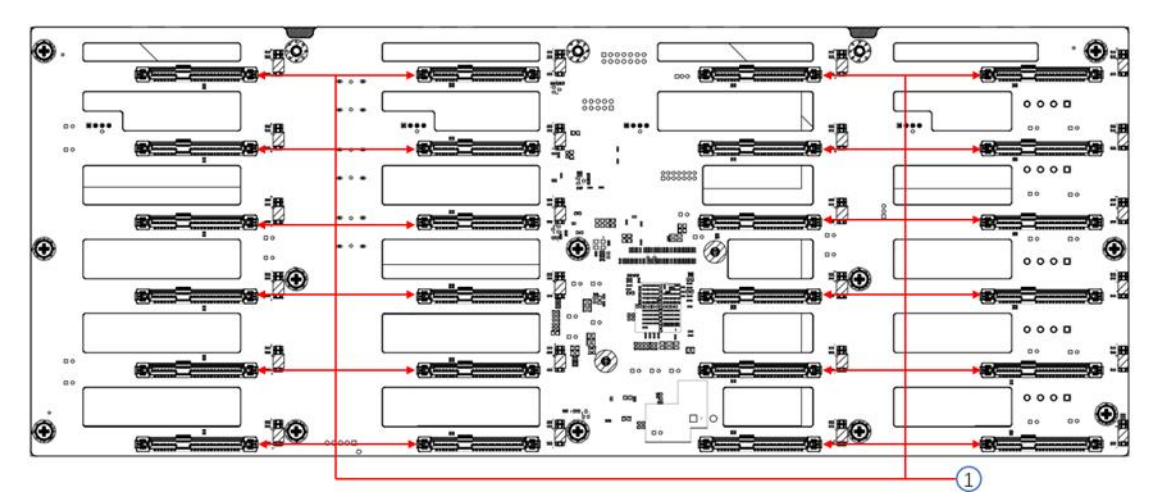

Figure (2-24)

| No. | Description                   | Function                                                                                                    |
|-----|-------------------------------|----------------------------------------------------------------------------------------------------|
| 1   | SAS/SATA hard drive connector | <ol> <li>Support 12Gb/s SAS hard drive;</li> <li>Support 6Gb/s SATA hard drive;</li> <li>Support SAS/SATA hard drive hot swap.</li> </ol> |
|     |                               | Table (2-14)                                                                                                    |

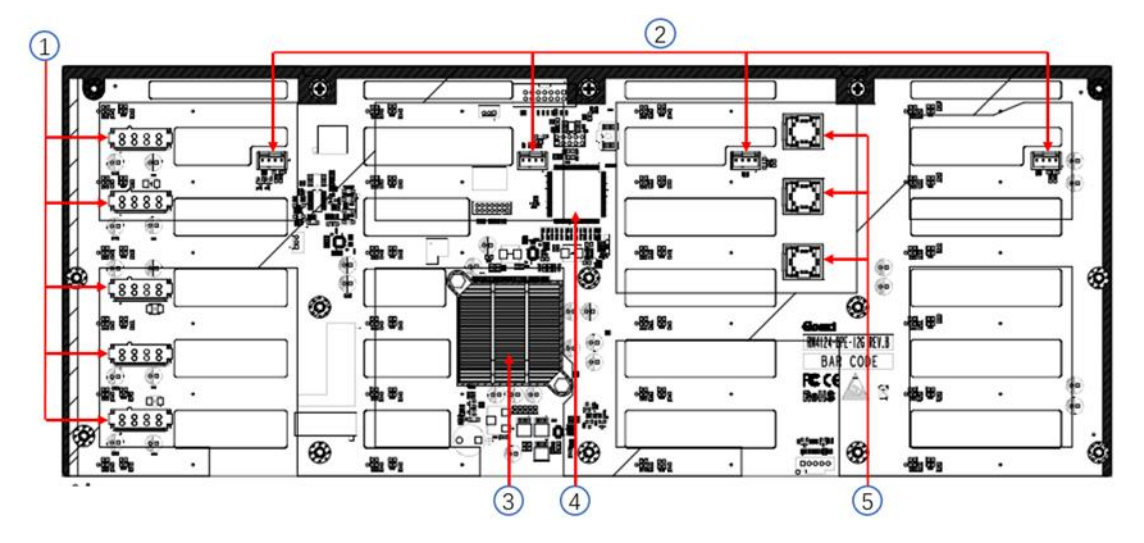

Bottom surface

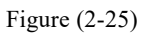

| No. | Description                       | Function                                                                |
|-----|-----------------------------------|-------------------------------------------------------------------------|
| 1   | ATX power input                   | Backplane power<br>transmission connector for<br>12V power transmission |
| 2   | Temperature controlled fan socket | For 4pin fan interface                                                  |
| 3   | Expander Chip Controller          | PM8044 SXP 24Sx12G<br>24-port 12G SAS Expander                          |

# Gooxi

| 4            | CPLD                            | Used for data logic processing                                |  |  |
|--------------|---------------------------------|---------------------------------------------------------------|--|--|
| 5            | MiniSAS HD high-speed connector | Used for the transmission of 12Gb/s SAS or 6Gb/s SATA signals |  |  |
| Table (2-15) |                                 |                                                               |  |  |

Rear 12×3.5-inch backplane

#### Top surface

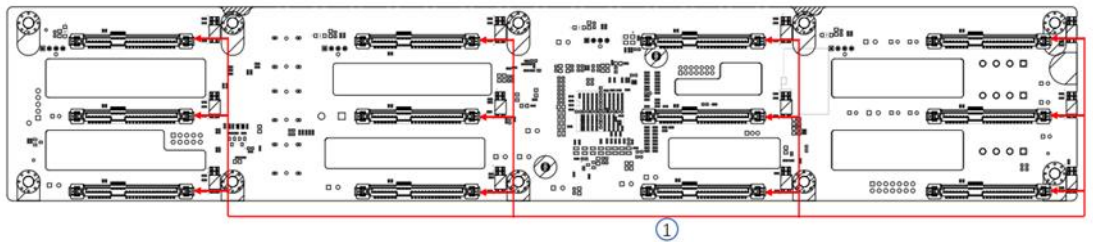

Figure (2-26) Function Description 1.Supports 12Gb/s SAS hard drives. 2.Supports 6Gb/s SATA hard drives. 1 SAS/SATA hard drive connector 3.Supports hot-swappable SAS/SATA hard drives.

Table (2-16)

12×3.5-inch backplane

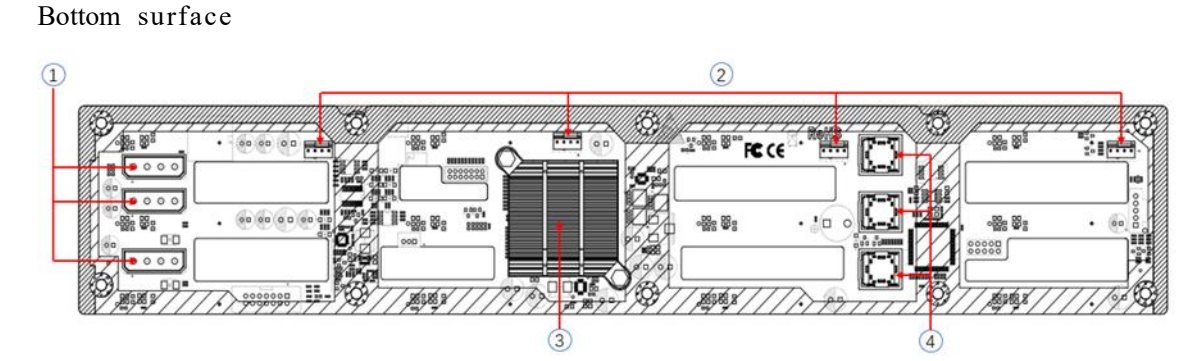

Figure (2-27)

| No. | Description                          | Function                                                         |
|-----|--------------------------------------|------------------------------------------------------------------|
| 1   | Power Connectors                     | Backplane power transmission connector for 12V power             |
| 2   | Temperature-Controlled Fan<br>Socket | used for 4pin fan interface                                      |
| 3   | EXPANDER Chip                        | PM8043 SXP 24Sx12G<br>24-port 12G SAS Expander                   |
| 4   | MiniSAS HD High-Speed<br>Connector   | used for the transmission of 12Gb/s<br>SAS or 6Gb/s SATA signals |

Note: \*Direct-connect backplane does not have this expansion chip.

Table (2-17)

• 2x2.5-inch rear hard drive backplane

### Top surface

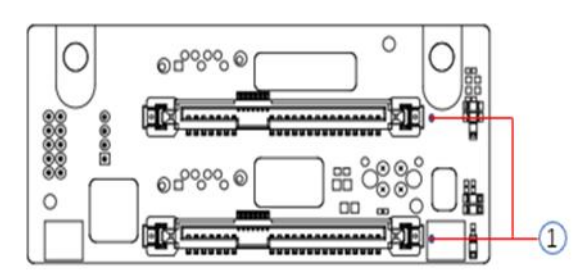

Figure (2-28)

| No.          | Description                   | Function                                                                                       |  |  |
|--------------|-------------------------------|------------------------------------------------------------------------------------------------|--|--|
| 1            | SAS/SATA hard drive connector | <ol> <li>Supports 12Gb/s SAS hard drives.</li> <li>Supports 6Gb/s SATA hard drives.</li> </ol> |  |  |
| Table (2-18) |                               |                                                                                                |  |  |

Bottom surface

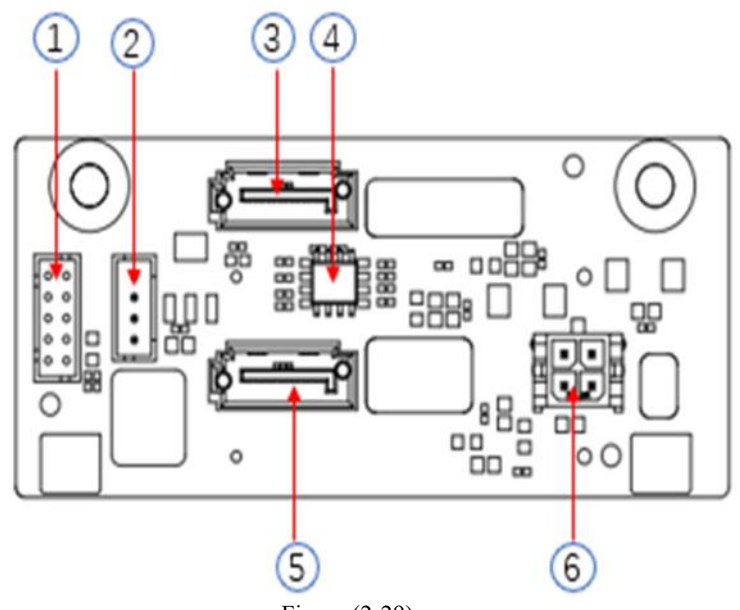

Figure (2-29)

| No. | Description           | Function                                                                              |
|-----|-----------------------|---------------------------------------------------------------------------------------|
| 1   | SGPIO Lighting Signal | Used for hard drive LED<br>identification and fault LED<br>indication functionality.  |
| 2   | I2C Interface         | Used for I2C signal interface.                                                        |
| 3,5 | 7pin SATA Interface   | SATA disk signal line interface.                                                      |
| 4   | Temperature Sensor IC | Temperature Sensor Chip                                                               |
| 6   | Power Interface       | Backplane power transmission<br>connector, used for the<br>transmission of 12V power. |

Table (2-19)

# 3. Installation Instructions

## 3.1 Chassis top cover installation

Steps: Installing the chassis top cover

- 1: Align the top cover hooks with the openings on the chassis and place it downwards
- 2: Rotate the top cover latch in the direction of the arrow until it locks into place.

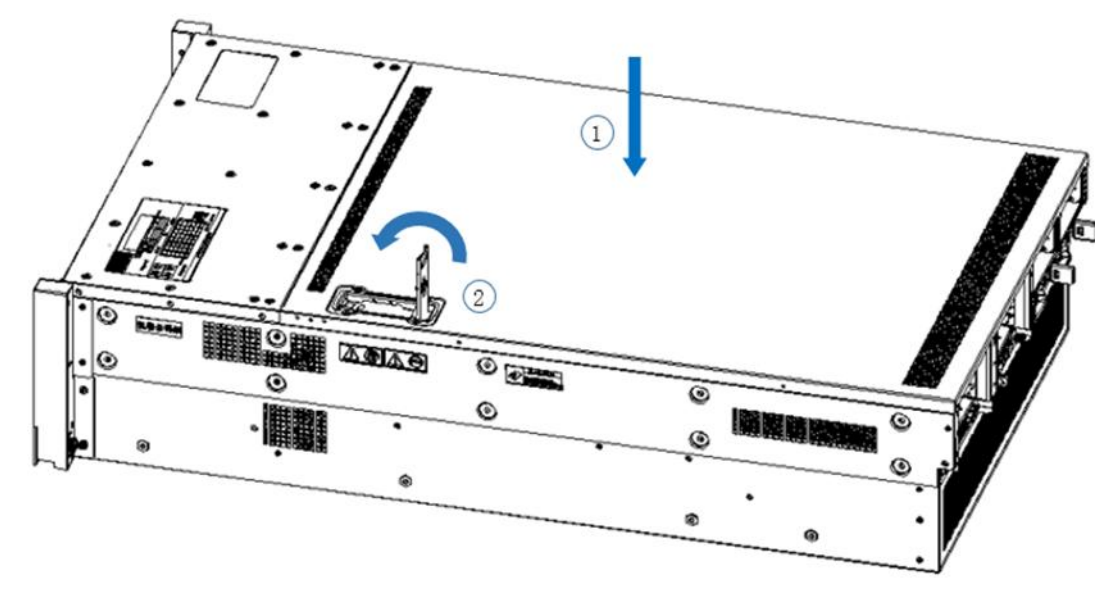

Figure (3-1)

## 3.2 Installation of accessories

#### 3.2.1 Installation of CPU

Before starting the CPU installation, please read the following guidelines:

- Make sure the motherboard supports the CPU.
- Before installing the CPU, be sure to turn off the computer and unplug the power cord from the power outlet to prevent hardware damage.
- Disconnect all cables from the power socket.
- Disconnect all communication cables from their ports.
- Place the system unit on a flat and stable surface.
- Follow the instructions to turn on the system.

### 🗥 Warning!

Serious damage could result if the server is not properly shut down before beginning component installation. Unless you are a qualified maintenance technician, otherwise do not attempt the steps described in the following sections.

Follow the instructions below to install the CPU:

- 1. Loosen the three fixing screws securing the CPU cover in sequence  $(3 \rightarrow 2 \rightarrow 1)$ .
- 2. Flip open the CPU cover.

3. Use the handle on the CPU tray to remove the CPU tray from the CPU rack.

4. Using the handle on the CPU bracket, insert the new CPU bracket with the installed CPU into the CPU rack.

Note: Ensure that the CPU is installed correctly in the CPU bracket, aligning the triangle on the CPU with the top-left corner of the CPU carrier.

5. Flip the CPU rack with the CPU installed to the appropriate position in the CPU slot.

6. Flip the CPU cover to the appropriate position above the CPU slot.

7. Tighten the CPU cover screws in the order  $(1 \rightarrow 2 \rightarrow 3)$  to secure the CPU cover in place. Torque:

- 16.1 kgf-cm (14.0 lbf-in)
- 8. Repeat steps 1-7 for the second CPU.

9. To remove the CPU, perform steps 1-7 in reverse order.

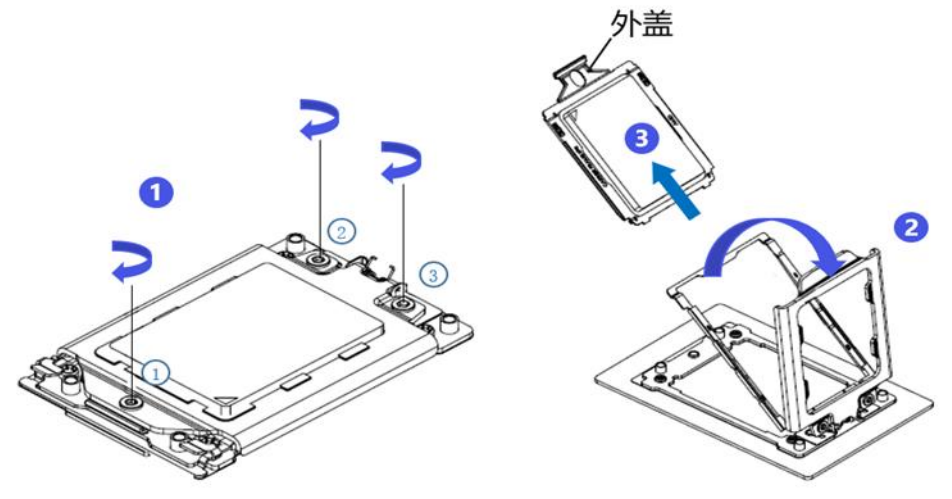

Figure (3-2)

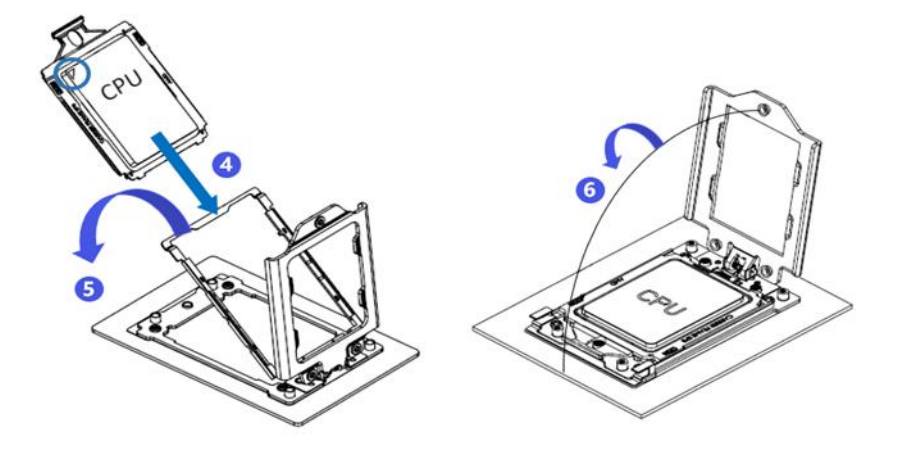

Figure (3-3)

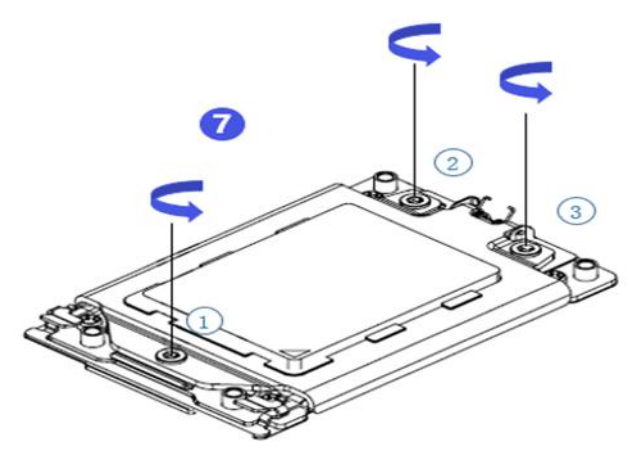

Figure (3-4)

#### 3.2.2 Installation of heatsink

Before starting to install the heatsink, please read the following guidelines:

• Before installing the heatsink, please be sure to turn off the computer and unplug the power cord from the power outlet to prevent damage to the hardware.

- Unplug all cables from the power outlet.
- Disconnect all communication cables from their ports.
- Place the system unit on a flat and stable surface.
- Follow the instructions to turn on the system.

## Marning!

Before beginning the component installation, attempting the steps described in the following sections without shutting down the server may lead to severe damage. Only qualified technicians should carry out these procedures.

**Note**: When installing the heatsink to the CPU, use a Phillips screwdriver to tighten the 4 retaining nuts in the order of 1-4.

#### Follow the instructions below to disassemble and install the heatsink:

- 1. Loosen the screws that secure the heatsink in place in the reverse order  $(4 \rightarrow 3 \rightarrow 2 \rightarrow 1)$ .
- 2. Lift the heatsink and remove it from the system.

3. To install the heatsink, reverse the process of steps 1-2, ensuring that you tighten the securing screws in the following order  $(1 \rightarrow 2 \rightarrow 3 \rightarrow 4)$ , as shown in the diagram.

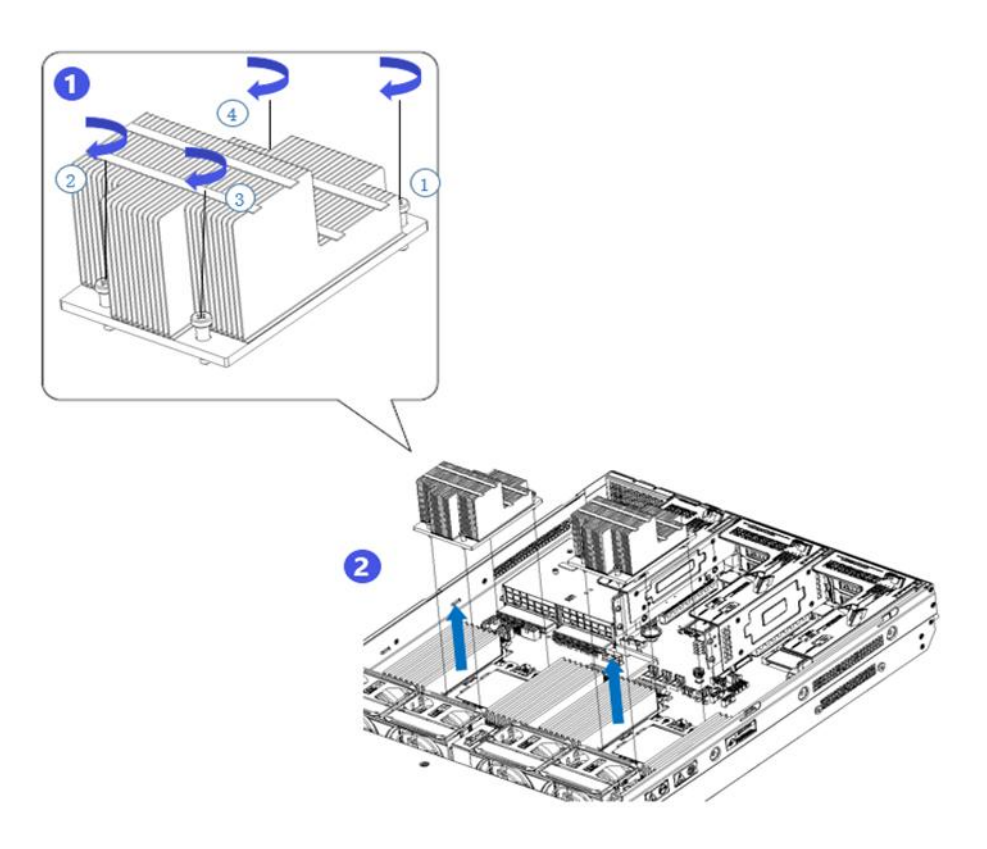

Figure (3-5)

#### 3.2.3 Installation of memory

The 12 memory slots controlled by CPU 0/CPU 1 on the motherboard are as follows: DIMM\_A,DIMM\_B,DIMM\_C,DIMM\_D,DIMM\_E, DIMM\_F,DIMM\_G,DIMM\_H,DIMM\_I, DIMM\_J, DIMM\_K, DIMM\_L.

It's important to note that the notch on the memory module should align with the notch on the DIMM slot. Insert each DIMM module vertically into place to prevent incorrect installation.

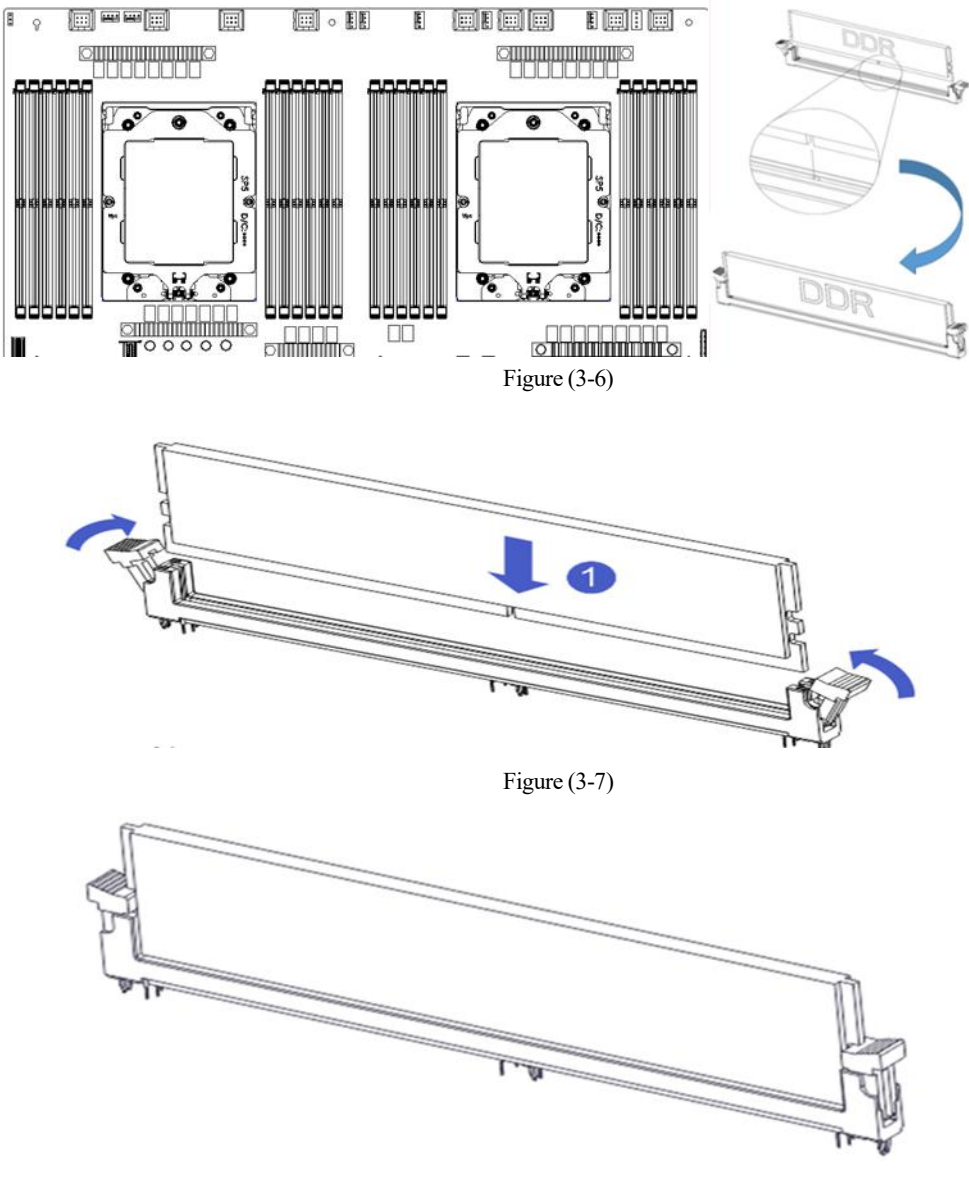

Figure (3-8)

#### 3.2.4 Installation of server slide rail

- Step 1: Prepare two slide rails and pull out the inner rail.

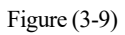

• Step 2: Fix the inner rails on both sides of the chassis.

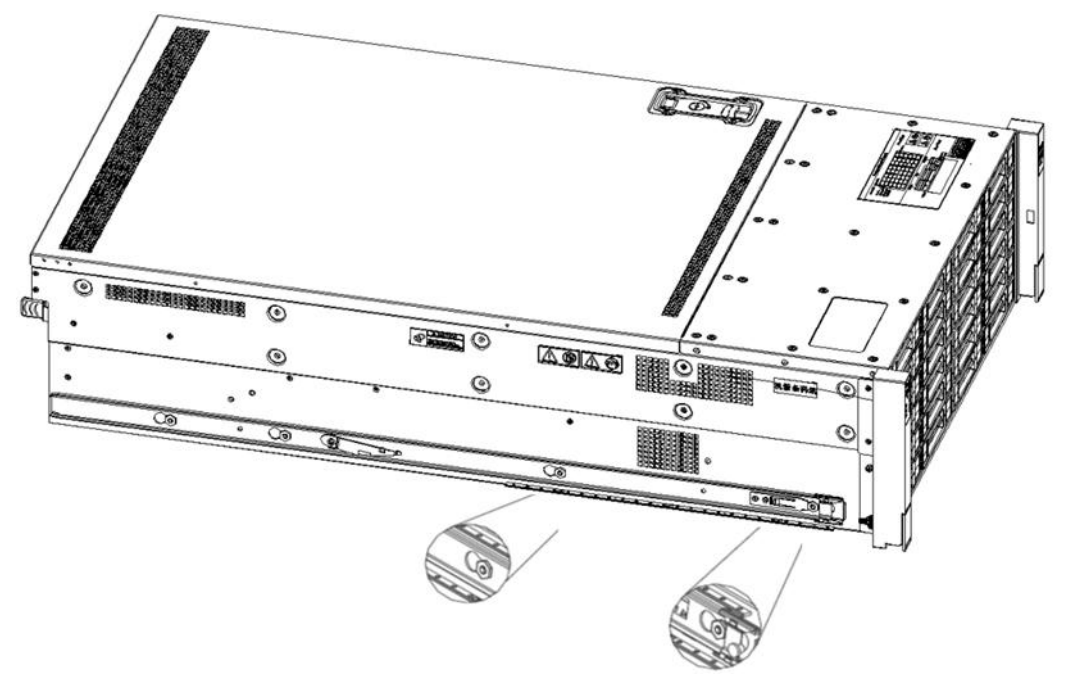

Figure (3-10)Step 3: Install the outer rail on the cabinet bracket and secure the screws.

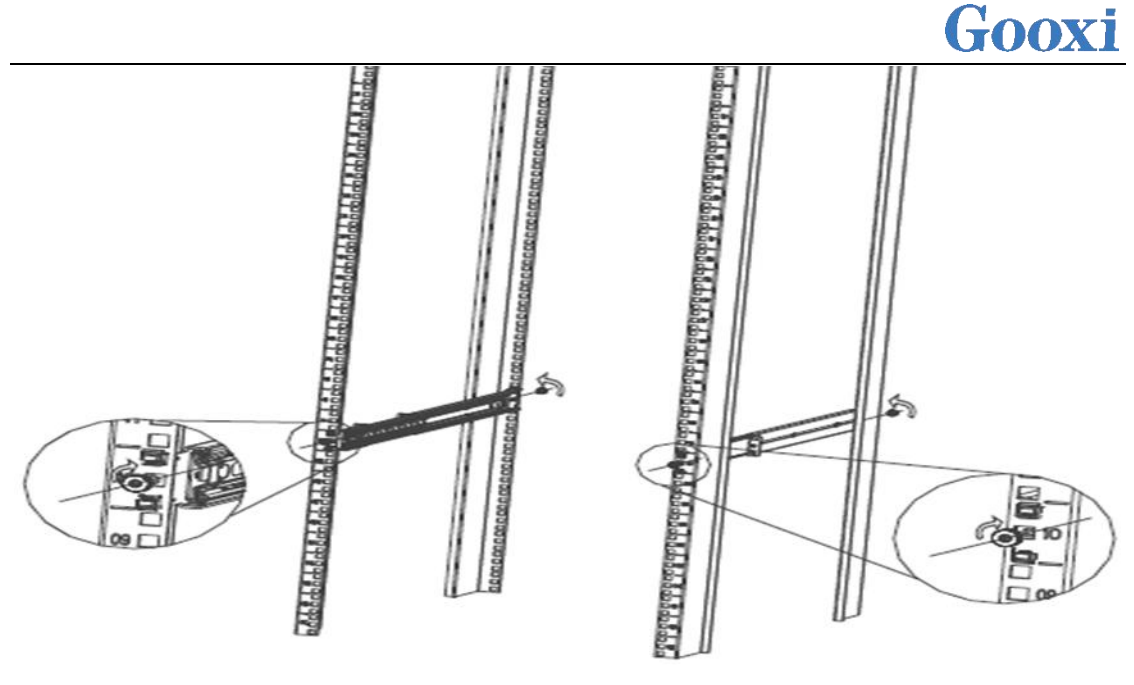

Figure (3-11)

Note: When installing the guide rails, align them with the "U" mark. Once you hear a clicking sound, it's securely in place. Fasten it with M5 screws.

• Step 4: Align the chassis with the inner rails installed with the outer rails for installation.

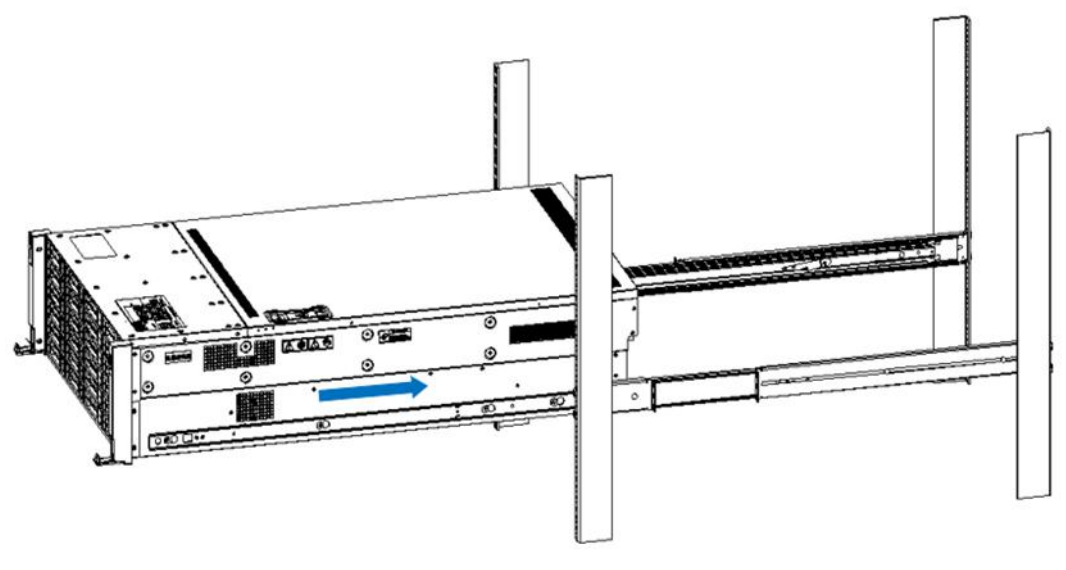

Figure (3-12)

Note: When pushing the chassis forward, if you hear a clicking sound and cannot continue pushing, you need to downwardly press the inner rail latch to unlock it and then continue gently pushing the chassis.

• Step 5: Once the chassis cannot slide forward, make sure that the screws are securely tightened to complete the installation.

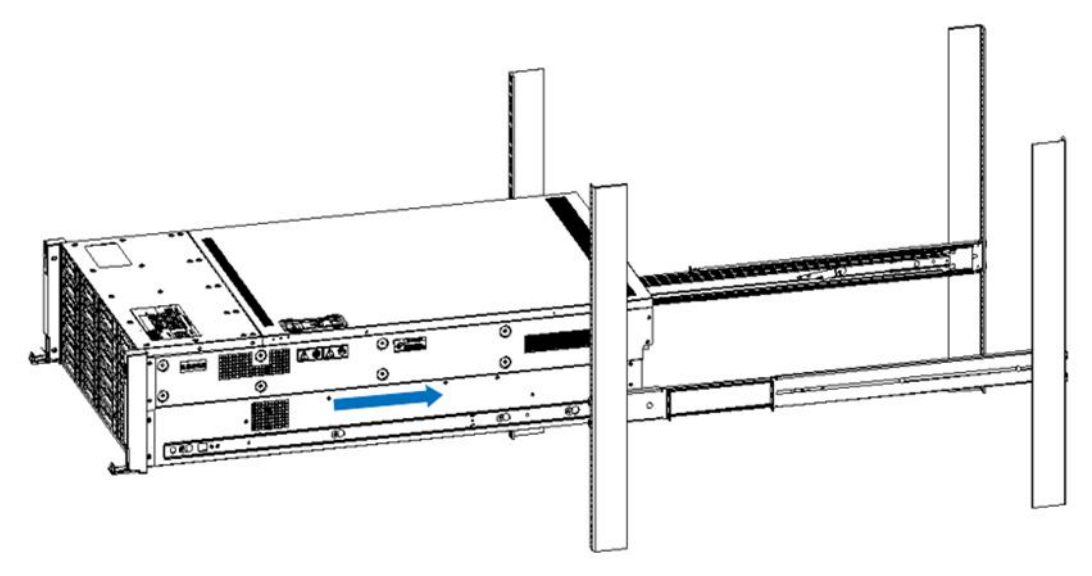

Figure (3-13)

Note: During device maintenance, loosen the panel screws and gently pull the chassis. Avoid forcefully accelerating the sliding of the chassis to prevent damage to the equipment.

# 4. Configuration Instructions

## 4.1 Initial configuration

#### 4.1.1 Power on the system

• Before powering on, ensure that all server configurations are installed according to the corresponding specifications and standards, and the server is powered off but remains connected to the power source. Additionally, ensure that all cables are properly connected, and the power supply voltage matches the requirements of the equipment.

• During the power-on process, please do not disconnect or plug in any hard drives, power modules, network cables, or other external devices and cables.

• If the server has just been unplugged from the power supply, please wait for 1 minute before turning on the power.

- Server power-on power status: When the power is connected but the server is not turned on, the power indicator light will be yellow. When the power is connected and the server is turned on and booting, the power indicator light will be green.
- Server power-on method: The server is set to the "power on" boot policy by default, which means that the server will automatically power on when the power is connected. Users can modify this setting in the BIOS Setup interface.
- During the boot process, press the <DEL> key on the keyboard to enter the BIOS Setup interface. Locate the following interface:

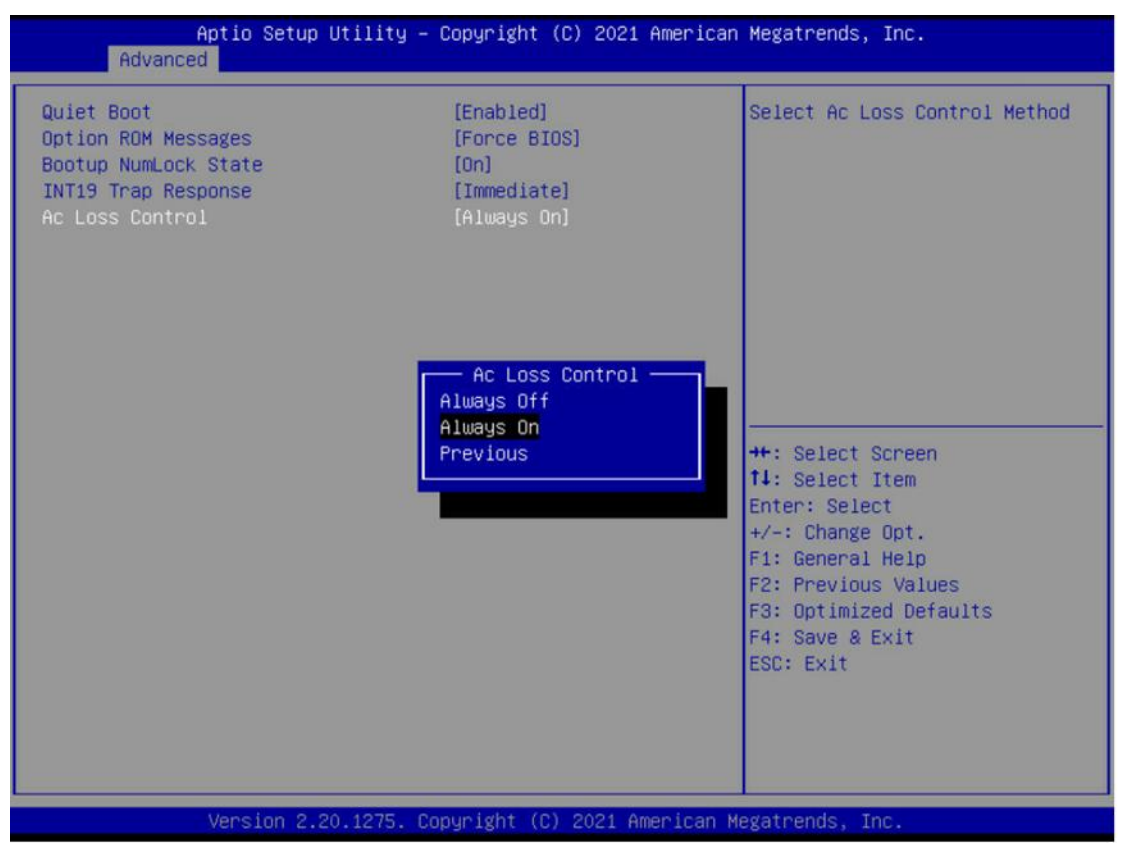

Figure (4-1)

![](_page_36_Picture_0.jpeg)

|          | • AC Loss Control Power-On Settings                                                                                                    |
|----------|----------------------------------------------------------------------------------------------------|
|          | Status settings, menu options are:                                                                                                    |
|          | Always off: Power on directly when power is restored                                                                                                   |
|          | Always on: Power-on requires pressing the Power button to start                                                                                        |
|          | Previous: Keep the power state unchanged                                                                                                    |
|          | • You can access the iBMC management interface to remotely control power                                                                               |
|          | operations.                                                                                                    |
|          | • Enter the BMC IP address -> Enter the BMC account&password -> Locate the remote control interface -> Power Controller -> Can be executed as required |
|          | Temote control interface - Tower controller - Can be exceded as required.                                                                              |
| $\equiv$ |                                                                                                    |
|          | 电源动作<br>主机当前启动                                                                                                    |
|          | 关闭电源                                                                                                    |
|          | 开启电源                                                                                                    |
|          | 电源循环                                                                                                    |
|          | ☞ 硬重启                                                                                                    |
|          | ACPI 关闭                                                                                                    |
|          | • 执行动作                                                                                                    |
|          |                                                                                                    |

Figure (4-2)

A For detailed usage instructions for BMC and BIOS, please refer to the respective user manuals.

#### 4.1.2 Initial data

- BMC default account: admin
- BMC default password: Server@123.
- BMC default address: 192.168. x. x
- BIOS default password: none

#### 4.1.3 Configuration of BIOS

During the power-on process, press the <DEL> or <ESC> key on your keyboard to enter the BIOS Setup interface. The display will appear as follows:

![](_page_37_Picture_0.jpeg)

| Aptio Setup – AMI<br>Main Advanced Chipset Server Mgmt Firmware Update Security Boot Save & Exit |                                                        |                                                                          |  |  |  |  |
|--------------------------------------------------------------------------------------------------|--------------------------------------------------------|--------------------------------------------------------------------------|--|--|--|--|
| BIOS Information<br>Project Version<br>Build Date and Time<br>Access Level                       | G2DLR 0.14 x64<br>09/01/2023 10:17:27<br>Administrator | Choose the system default<br>language                                    |  |  |  |  |
| CPLD name<br>CPLD version<br>Build Date and Time                                                 | G2DLRO-B<br>13<br>09/13/2023                           |                                                                          |  |  |  |  |
| CPU Information<br>Processor 0<br>Processor 1                                                    | MD EPYC 9174F 16-Cor<br>AMD EPYC 9174F 16-Co           |                                                                          |  |  |  |  |
| Memory Information<br>Total Memory                                                               | Total Memory: 768 GB<br>(DDR5)                         | ++: Select Screen<br>14: Select Item<br>Enter: Select<br>+/-: Change Ont |  |  |  |  |
| System Language                                                                                  | [English]                                              | F1: General Help                                                         |  |  |  |  |
| System Date<br>System Time                                                                       | [Wed 09/27/2023]<br>[22:50:41]                         | F3: Optimized Defaults<br>F4: Save & Exit<br>ESC: Exit                   |  |  |  |  |
|                                                                                                  |                                                        |                                                                          |  |  |  |  |
| Version 2.22.1285 Copyright (C) 2023 AMI                                                         |                                                        |                                                                          |  |  |  |  |
| Figure (4-3)                                                                                     |                                                        |                                                                          |  |  |  |  |

The Main interface contains basic information about the BIOS system, such as the BIOS version number, CPU model, and memory capacity. It also allows you to set the system time. For detailed instructions, please refer to the 'BIOS User Manual'.

Navigation key description:
→ ←: Select Screen
↑↓: Select Item
Enter: Select
+ /-: Change Opt.
F 1: General Help
F 2: Previous Values
F 3: Optimized Defaults
F 4: Save & Reset
ESC: Exit

#### 4.1.4 Configuration of BMC

With the server in the powered-on state, ensure that the BMC dedicated management network cable is properly connected. Use another device within the same local network to enter the IP address into a web browser. The login interface will appear as shown below:

![](_page_38_Picture_0.jpeg)

| <ul> <li>C Q ▲ 7%21   Mage/192168.013/Mingle</li> </ul> |        |
|---------------------------------------------------------|--------|
|                                                         | IBMC   |
|                                                         | /8h8#  |
|                                                         | =0     |
|                                                         |        |
|                                                         | Robell |
|                                                         |        |
|                                                         |        |

Figure (4-4)

After entering the account and password, you can access the homepage. You can set the BMC IP address in the management interface. On the left side of the interface, switch to 'Settings' -> 'Network Settings' -> 'Network IP Settings' as shown in the following image:

| ● 仪隶板            |                          | 0 |
|------------------|--------------------------|---|
| <b>n</b> (9/878  | 2 BELAN                  |   |
| 0 Aliantin       |                          |   |
| ▶ FRU 信息         | LAN 97 EL                |   |
|                  | MAG 1976                 |   |
|                  | 00:24:EC:F2:2D:89        |   |
| • @ <u>2</u>     |                          |   |
| ₽ 远程控制           | 启用10v4                   |   |
| a <b>ww</b> Essa | ☑ 启用 IPv4 DHCP           |   |
| ≠ 1880           | iPv4 tight               |   |
|                  | 192.168.0.13             |   |
|                  | 1Pv4 子网施码                |   |
|                  | 255.255.254.0            |   |
|                  | 10-v4 取抗认购交              |   |
|                  | 192.168.1.1              |   |
|                  |                          |   |
|                  | A243 1946                |   |
|                  | ☑ 启用 IPv6 DHCP           |   |
|                  | 1Pv6 索引                  |   |
|                  | 0                        | ~ |
|                  | IPv6 地址                  |   |
|                  | fe80::224:ecff:fef2:2d89 |   |
|                  | 子网编码前缀长度                 |   |
|                  | 64                       |   |

Figure (4-5)

In the powered-on state of the server, ensure that the dedicated management network cable for BMC is connected properly.

Using another device, ensure that it is on the same local network as the BMC management network. Enter the BMC IP address into a web browser to access the BMC interface.

The method to check the BMC IP address is as follows:

- After powering on the server, pay attention to the POST process during startup. On the logo screen, in the lower left corner, the IP address is displayed.
- After powering on the server, pay attention to the POST process. Press the <DEL> key or the <ESC> key on the keyboard to enter the BIOS Setup interface and switch to the following screen:

# Gooxi

| Aptio Setup Utility -                                                                                                    | Copyright (C) 2020 America                                                                                                    | n Megatrends, Inc.<br>Server Mgmt                                                                                                    |
|----------------------------------------------------------------------------------------------------|----------------------------------------------------------------------------------------------------|----------------------------------------------------------------------------------------------------|
| BMC network configuration<br>жжжжжжжжжжжжжжжжж<br>Configure IPV4 support<br>жжжжжжжжжжжж<br>BMC Sharelink Management channel                                                                                  |                                                                                                    | <ul> <li>Select to configure LAN<br/>channel parameters statically<br/>or dynamically(by BIOS or<br/>BMC). Unspecified option will<br/>not modify any BMC network<br/>parameters during BIOS phase</li> </ul> |
| Configuration Address source<br>Current Configuration Address sour<br>Station IP address<br>Subnet mask<br>Station MAC address<br>Router IP address<br>Bouter MAC address                                     | [Unspecified]<br>DynamicAddressBmcDhcp<br>0.0.0.0<br>0.0.0.0<br>00-24-EC-F2-7D-DD<br>0.0.0.0                                      |                                                                                                    |
| BMC Dedicated Management channel<br>Configuration Address source<br>Current Configuration Address sour<br>Station IP address<br>Subnet mask<br>Station MAC address<br>Router IP address<br>Router MAC address | [Unspecified]<br>DynamicAddressBmcDhcp<br>192.168.1.210<br>255.255.255.0<br>00-24-EC-F2-7D-DE<br>192.168.1.1<br>9C-A6-15-57-5B-D9 | <pre>++: Select Screen 14: Select Item Enter: Select +/-: Change Opt. F1: General Help F2: Previous Values F3: Optimized Defaults F4: Save &amp; Exit ESC: Exit</pre>                                         |
| жжжжжжжжжжжжж<br>Configure IPV6 support                                                                                                    |                                                                                                    |                                                                                                    |

Figure (4-6)

- Configure IPV4 support
- BMC sharelink Management Channel

• Configuration Address Source: Configure BMC IP address allocation mode. The menu options are:

Unspecified: Do not change the BMC parameters(default) Static: BIOS static IP setting

DynamicBmcDhcp: BMC is running DHCP for dynamic IP allocation. DynamicBmcNonDhcp: BMC is running a Non-DHCP protocol for dynamic IP allocation.

• BMC Dedicated Management Channel

• Configuration Address source: Configure BMC IP address allocation mode.

The menu options are:

Unspecified: Do not change the BMC parameters(default) Static: BIOS static IP setting

DynamicBmcDhcp: BMC is running DHCP for dynamic IP allocation.

DynamicBmcNonDhcp: BMC is running a Non-DHCP protocol for dynamic IP allocation.

- Configure IPV6 support
- Select whether to support IPv6, with the following menu options: Enabled: Supports IPv6 Disabled: Does not support IPv6
- After modifying from Unspecified to other parameters, saving and restarting, the option will revert to the Unspecified value. There is no need to configure the BMC IP during every startup process.
- When the 'Configuration Address Source' option is set to 'Unspecified,' it will display network parameter information (IPv4) for the system's shared network

![](_page_40_Picture_0.jpeg)

interface. This includes the current IP configuration method, BMC IP, subnet mask, MAC address, route IP, and route MAC.

# Appendix

#### (Common fault diagnosis)

#### No display after power on

- Make sure the monitor cable is properly connected and the power indicator on the monitor lights up when the monitor is powered on.
- Ensure the monitor is connected to the server.
- If the above steps do not resolve the issue, try replacing the monitor with a known working one to confirm if the original monitor is faulty.
- If the issue persists, please contact Gooxi technical support for further assistance.

#### **Front Panel Indicator Lights Alarm**

- Refer to the instructions in the manual to determine the specific alarm information indicated by the front panel lights and buttons.
- For power failure indicator lights alarm, check if the power module indicator lights on the rear window of the server are abnormal. If the power module indicator lights are normal, please contact Gooxi technical support for further assistance. If the power module indicator lights are not normal, please ensure that the server, power module, and power cords are functioning correctly.
- For system alarm indicator lights, first check the external environment.
- For other indicator light alarms, please contact Gooxi technical support for further assistance.

#### **Abnormal Hard Drive Indicator Lights**

- Ensure the hard drives are properly installed.
- Refer to the instructions in the manual to determine the specific alarm

information indicated by the rear panel lights and buttons.

- Confirm if the RAID card is configured correctly.
- Check for any drive dropouts during OS installation. If this occurs, please contact Gooxi technical support for further assistance.

#### Unable to Use RAID Card

• Ensure the RAID card is properly installed.

• Try reseating the RAID card and PCIe adapter to confirm if they are functioning correctly.

• If the issue persists even after replacing the RAID card with a known working one, restore to factory settings and update the BIOS version. Contact Gooxi technical support for further assistance.

#### **IPMI Connection Failure**

- Confirm if the BMC function is correctly enabled in the BIOS.
- Check if the switch and network cables are functioning properly. If the regular IPMI connection is not effective, check the network environment.
- Set static or dynamic IP and ensure ping connectivity. If the web interface does not open, try using a newer version of Internet Explorer.
- If the problem is not resolved, please contact Gooxi technical support for further assistance.